## ALLEN&HEATH

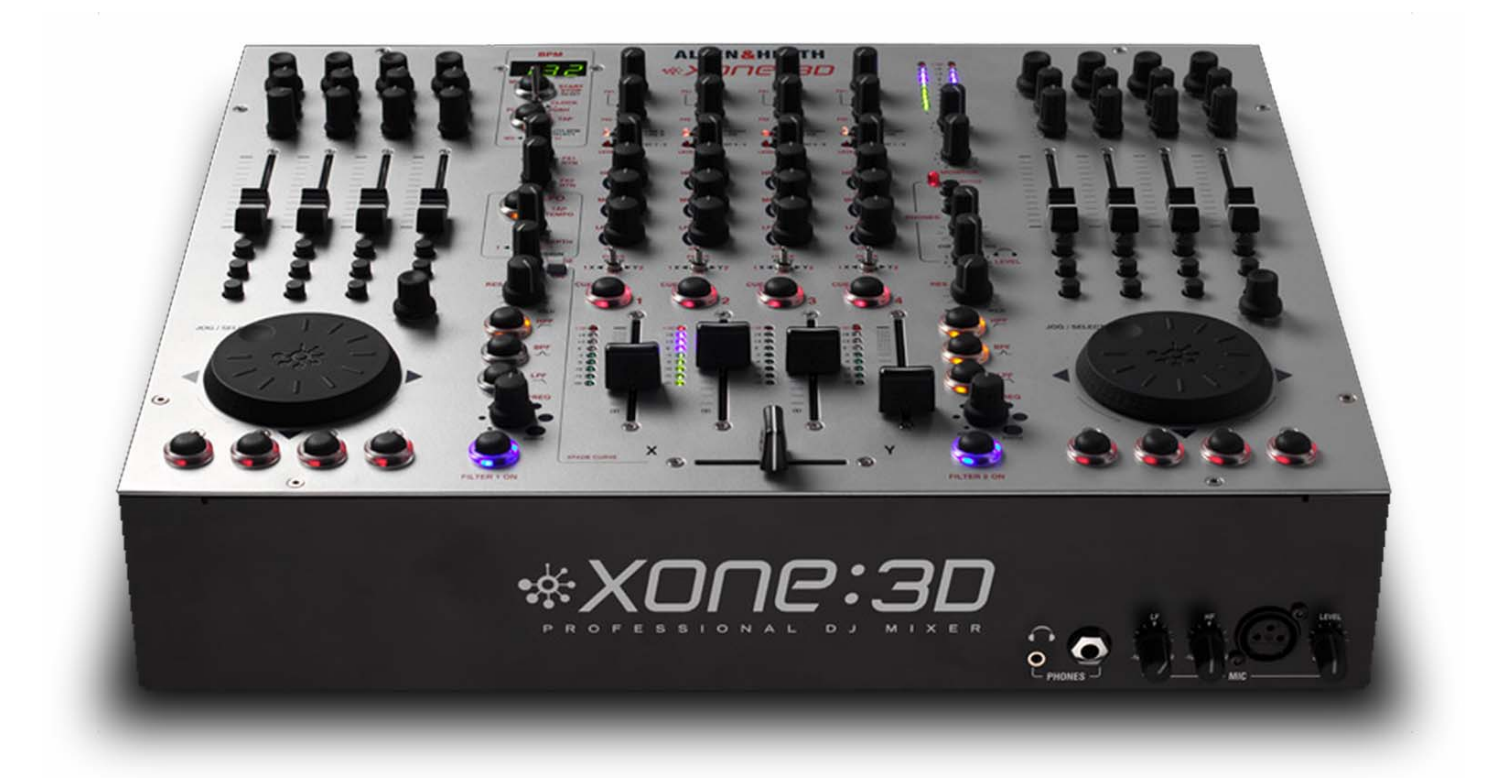

# \*X006:30

**USER GUIDE** 

Publication AP6388

#### Limited One Year Warranty

This product is warranted to be free from defects in materials or workmanship for period of one year from the date of purchase by the original owner.

To ensure a high level of performance and reliability for which this equipment has been designed and manufactured, read this User Guide before operating. In the event of a failure, notify and return the defective unit to ALLEN & HEATH Limited or its authorised agent as soon as possible for repair under warranty subject to the following conditions

#### **Conditions Of Warranty**

The equipment has been installed and operated in accordance with the instructions in this User Guide.

The equipment has not been subject to misuse either intended or accidental, neglect, or alteration other than as described in the User Guide or Service Manual, or approved by ALLEN & HEATH.

Any necessary adjustment, alteration or repair has been carried out by ALLEN & HEATH or its authorised agent.

This warranty does not cover fader wear and tear.

The defective unit is to be returned carriage prepaid to ALLEN & HEATH or its authorised agent with proof of purchase.

Units returned should be packed to avoid transit damage.

In certain territories the terms may vary. Check with your ALLEN & HEATH agent for any additional warranty which may apply.

This product complies with the European Electro magnetic Compatibility directives 89/336/EEC & 92/31/EEC and the European Low Voltage Directives 73/23/EEC & 93/68/EEC.

This product has been tested to EN55103 Parts I & 2 1996 for use in Environments E1, E2, E3, and E4 to demonstrate compliance with the protection requirements in the European EMC directive 89/336/EEC. During some tests the specified performance figures of the product were affected. This is considered permissible and the product has been passed as acceptable for its intended use. Allen & Heath has a strict policy of ensuring all products are tested to the latest safety and EMC standards. Customers requiring more information about EMC and safety issues can contact Allen & Heath.

XONE:3D User Guide AP6388 Issue I Copyright © 2006 Allen & Heath Limited. All rights reserved

Allen & Heath Limited Kernick Industrial Estate, Penryn, Cornwall, TR10 9LU, UK

http://www.allen-heath.com http://www.xone.co.uk

## SOFTWARE INSTALLATION

#### STOP!

BEFORE YOU DO ANYTHING WITH YOUR XONE:3D, PLEASE READ THE FOLLOWING CAREFULLY TO ENSURE YOUR PC IS CORRECTLY SET UP TO BE USED WITH THE MIXER.

#### Software Installation (Windows 2000 and XP)

Follow the procedure described below to install the USB audio and MIDI drivers:

I- Connect the Xone:3D to your mains electricity supply and switch it on.

#### Do not connect the 3D to the PC at this time.

2- Insert the Xone:3D Utility Disk, and run DRIVERS setup.

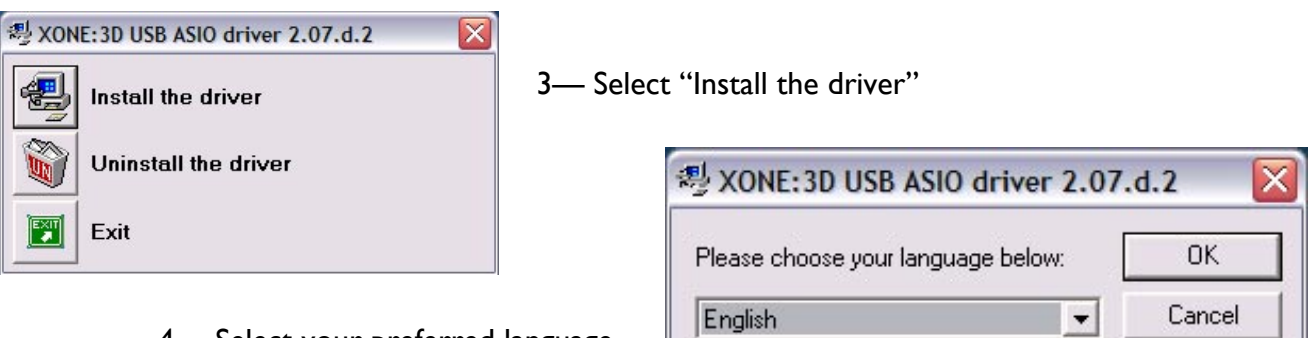

#### 4— Select your preferred language

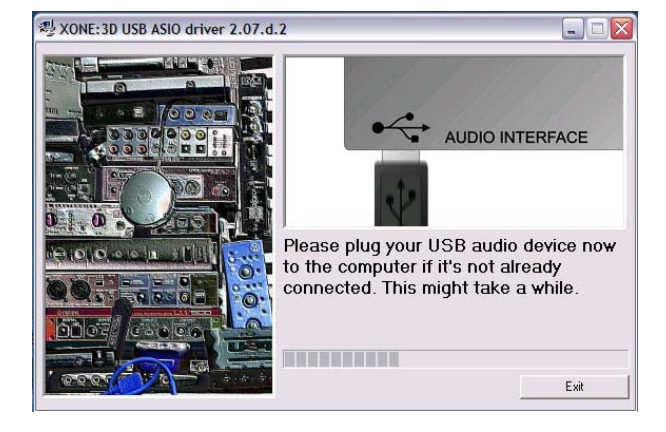

6— You will also be asked to unplug and re-plug during the installation.

7— The driver installation will complete without reboot (XP) or ask you to reboot your PC (2000).

When the driver installation is complete, go back to the Utility Disk main menu and copy the CONFIG UTILITY to your desktop. Run this program when you are ready to configure the soundcard operating mode, its inputs and outputs, change the MIDI settings, or update the Xone:3D firmware. 5— When prompted, connect the 3D to the PC with the USB lead.

Note: Always use the same USB port with your Xone:3D. When installing on a MS Windows system, the drivers will be associated with the USB port that you are currently plugged into. If you attempt to use the 3D with another USB port, or without installing the drivers at all, the system may work but with degraded performance (XP), or may not work at all (2000).

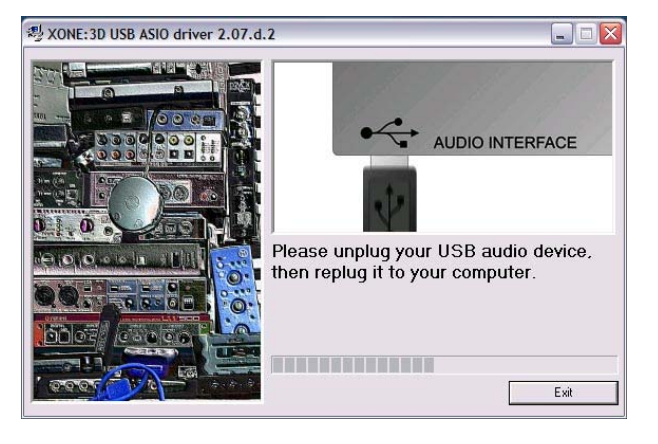

## PACKED ITEMS

Check that you have received the following:

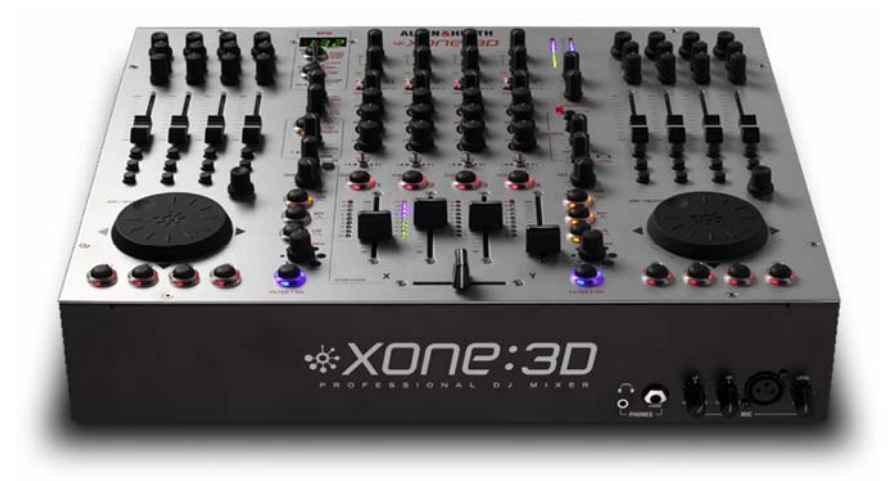

Xone:3D mixer

Check that the rear panel optical in/out blank plugs are fitted.

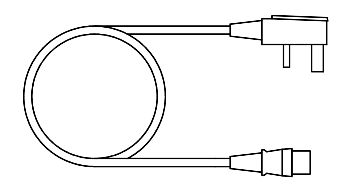

Mains Lead Check that the correct mains plug is fitted. Type A-B USB Lead To connect the Xone:3D to your computer.

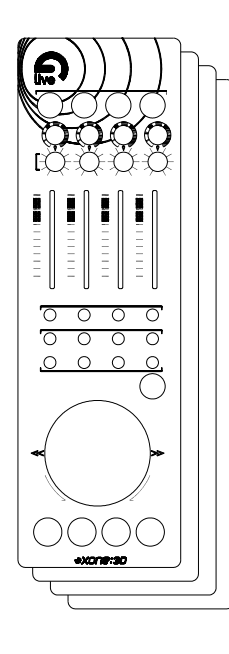

2x pairs of Overlay Sheets To identify MIDI control functions for popular DJ software:

Ableton Live5 Lite and Native Instruments Traktor

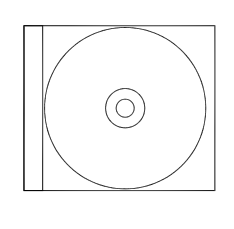

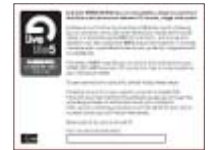

Xone:3D Utility CD including:

00

Spare knobs

and buttons

This user guide, ASIO drivers, Configuration Utility software, Ableton Live Lite 5 application.

Ableton Live Lite 5 Postcard

Includes software serial number and information for upgrade.

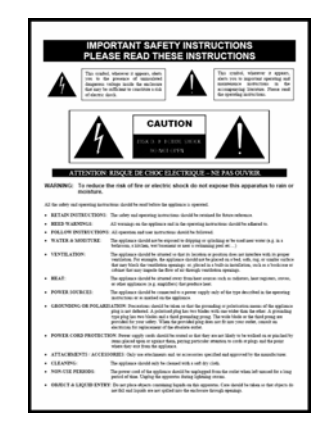

Safety Sheet Important ! Read this sheet before starting. Retain for future reference.

| ALLENGHEATH |                                                                        | 12 |
|-------------|------------------------------------------------------------------------|----|
|             | ALUA A VERTI LANTED<br>Kansa Adalati data<br>Tanya<br>Tanya<br>Tatu AL |    |
|             | Connell<br>TRU RJ<br>England                                           |    |

Registration Card

Complete and return to Allen & Heath to register your product.

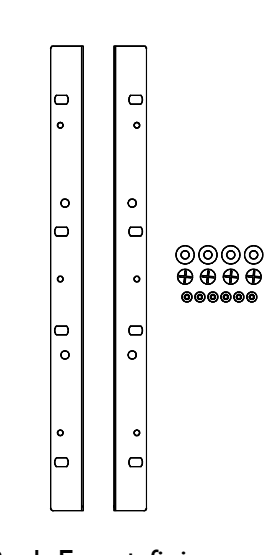

Rack Ears + fixings. For mounting the 3D in a 19" rack.

6x M4x10mm screws

4

## CONTENTS

Congratulations on purchasing the Allen & Heath Xone:3D performance DJ mixer. To ensure that you get the maximum benefit from the unit please spare a few minutes familiarizing yourself with the controls and setup procedures outlined in this user guide. For further information please refer to the additional information available on our web site, or contact our technical support team.

http://www.xone.co.uk

http://www.allen-heath.com

| Warranty                           | 2  |
|------------------------------------|----|
| Software Installation              | 3  |
| Packed Items                       | 4  |
| Panel Drawings                     | 6  |
| Introduction                       | 7  |
| Description                        | 8  |
| Soundcard Operating Modes          | 10 |
| Channel Input                      | 12 |
| Mix and Monitor                    | 14 |
| Filters and LFO                    | 15 |
| FX Returns and Crossfader          | 16 |
| Front Controls and Connectors      | 17 |
| Rear Connectors                    | 18 |
| BPM Counter                        | 21 |
| LFO                                | 23 |
| MIDI Control Section               | 24 |
| MIDI Implementation Chart          | 26 |
| MIDI Note Chart                    | 27 |
| Filter Reference                   | 28 |
| Operating levels                   | 29 |
| Earthing                           | 30 |
| Cables and Connectors              | 31 |
| User Options                       | 32 |
| Replacing the Crossfader           | 35 |
| FAQs                               | 36 |
| Mixer Troubleshooting              | 37 |
| Soundcard and MIDI Troubleshooting | 38 |
| Updating Firmware                  | 40 |
| Specifications                     | 42 |

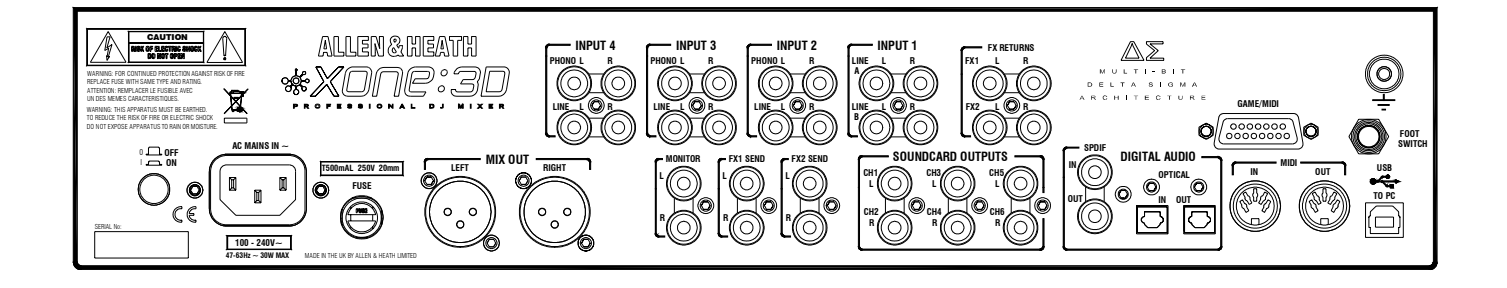

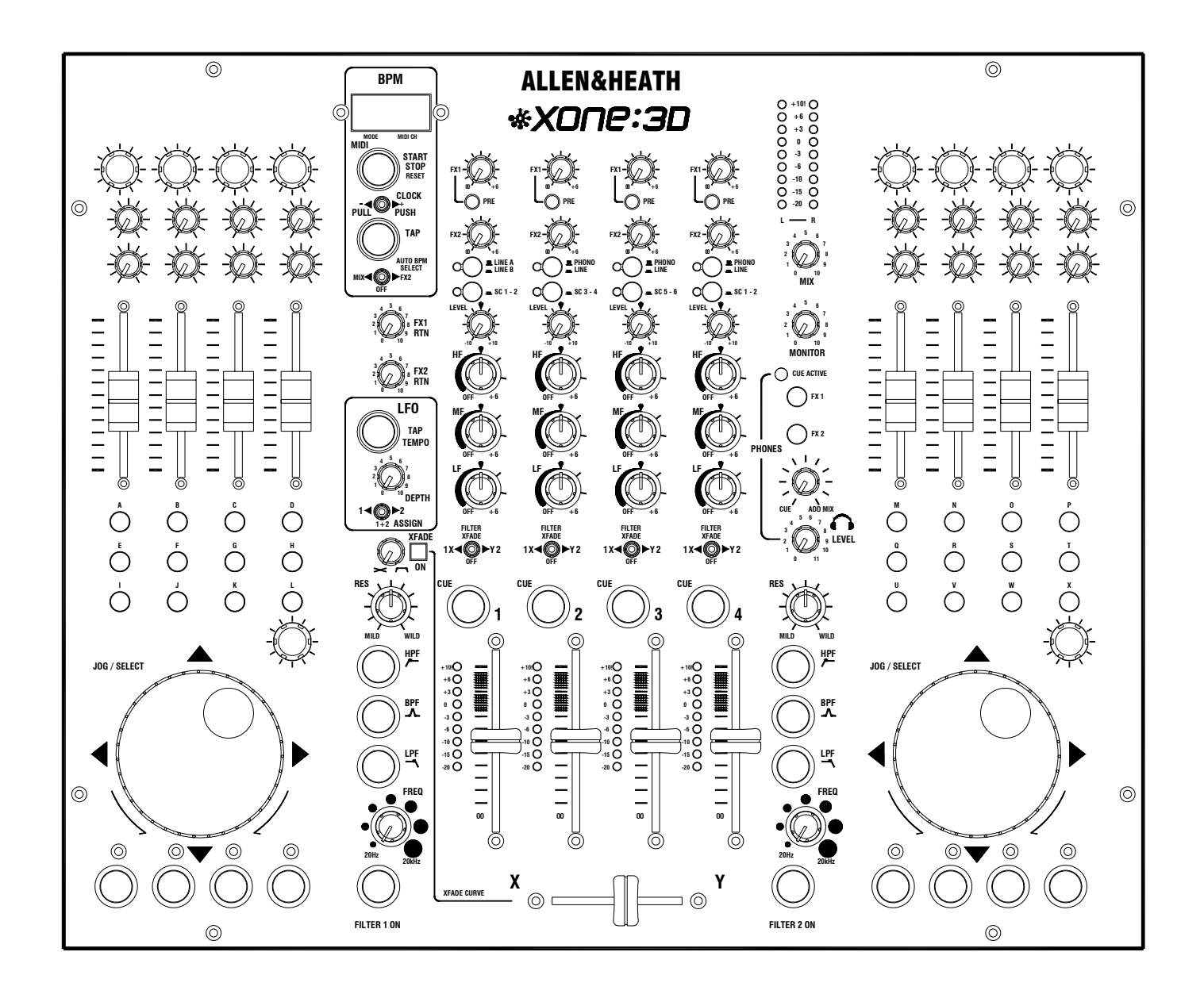

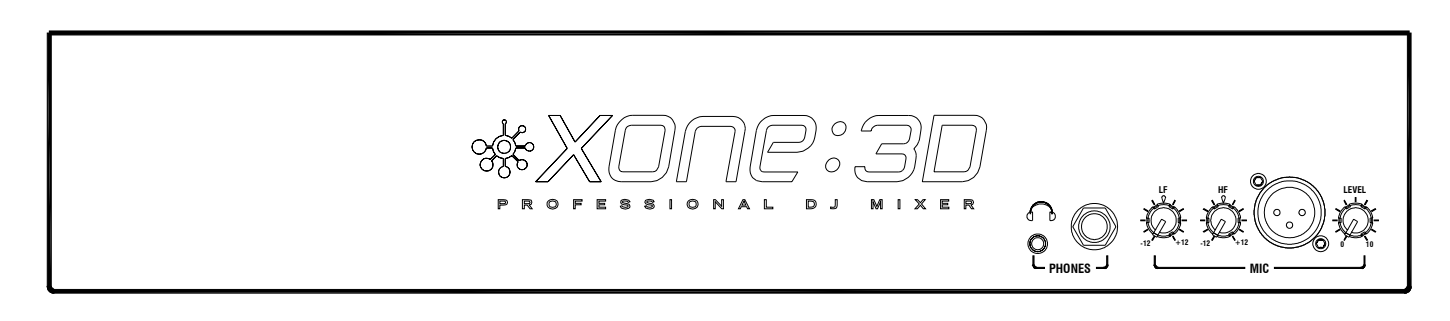

Welcome to the Allen & Heath Xone:3D digital DJ workstation. This system has been designed with the help of some of the world's most cutting edge DJs to provide a seamless integration of traditional and computer based audio replay systems. The Xone:3D comprises three main sections:

**MIXER**— The mixer is based on the award winning Allen & Heath Xone:92. It lets you mix a combination of vinyl, CD and other sources through 4 stereo channels to its main mix and monitor outputs. It provides 2 effects send/return loops, 3-band EQ isolators, 2 analogue VCF filters with LFO, VCA crossfader and channel faders, DJ mic and cue monitoring system. A BPM counter can be set for tap tempo or automatic beat detection.

**MIDI CONTROLLER**— Two dedicated control strips provide a total of 105 MIDI messages from a combination of switches, rotary and fader controls, multifunction jog wheels, foot pedal and game controllers. In addition, several mixer functions generate and respond to MIDI, and the BPM counter provides MIDI start/stop and clock. The Xone:3D provides full control of external MIDI devices including the most sophisticated DJ performance computer environments. Overlays are available to identify the control function for popular software applications.

**SOUNDCARD**— A high performance 8 channel USB soundcard is built into the mixer. This is arranged as 4 stereo signals which may be configured as either Iin/3out or 2in/2out. It uses USB to interface the mixer audio and MIDI to a PC where the sound may be manipulated in real time using one of the several exciting new DJ performance programs. The soundcard also produces SPDIF coax and optical digital inputs and outputs. A PC utility program is used to configure the soundcard operating mode, its digital signal sources and MIDI parameters. A low latency ASIO driver is provided for audio streaming between mixer and PC.

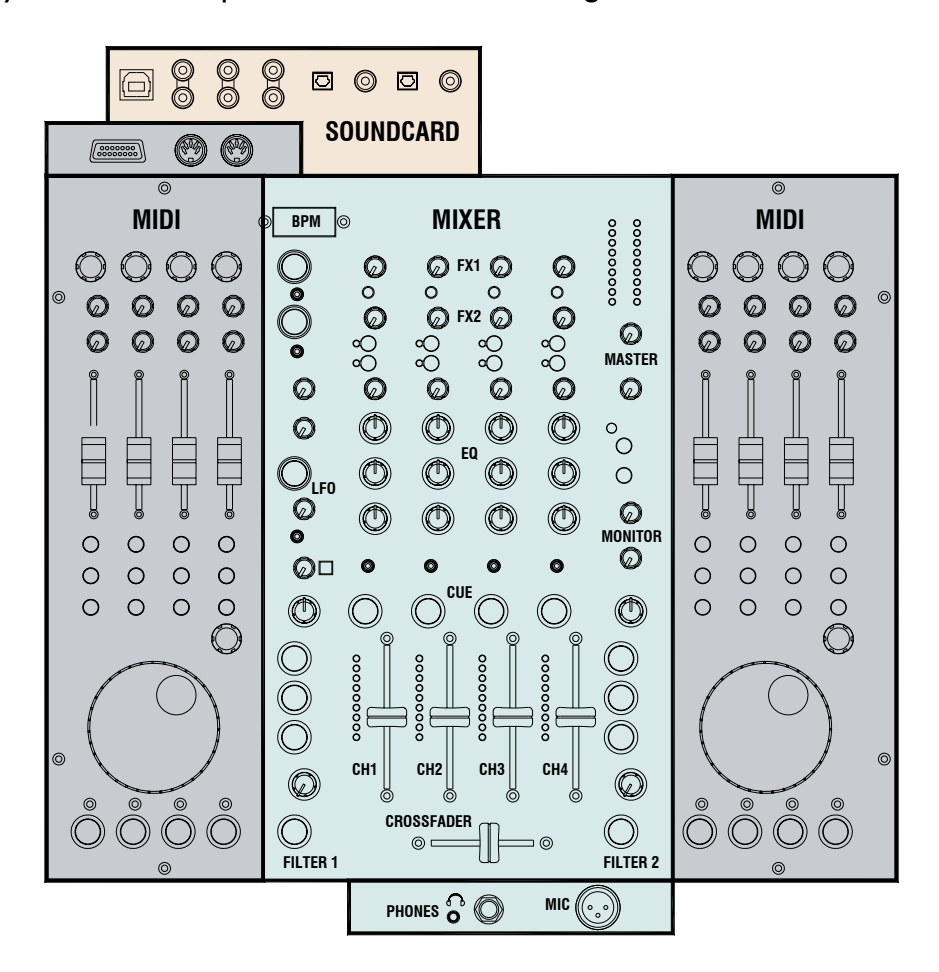

## DESCRIPTION

The diagram below shows the signal flow through the Xone:3D system.

**MIXER**— Each of the 4 channels can select one of 3 sources: phono, line or soundcard audio as shown. RIAA phono preamps are available on channels 2, 3 and 4. These may be changed to line input by resetting an internal jumper link if required. Level may be adjusted over a +/- 10dB range if the signal reads too high or low on the channel meters. The 3-band EQ provides a safe amount of boost but full cut (kill) for dramatic effect. A mic input with level and 2-band EQ routes direct to the main mix. The DJ cues the mix using headphones. The mix may be added to the cue'd channel signal to help the DJ synchronise the beat.

**FILTERS**— The channel signal may be routed direct to the LR mix or through either of the two analogue filters. These provide the characteristic Allen & Heath analogue filter sound with combinations of 3 switched bands, swept frequency, resonance and tap tempo LFO control. The VCA crossfader affects the filter path when switched in.

**FX LOOPS**— Two FX sends are provided. FXI may be switched pre or post fader. FX2 is pre fader. The send is typically connected to an effects device or sampler, then routed back to the mix via one of the two FX return inputs.

**OUTPUTS**— The balanced XLR mix output feeds the house sound system. The monitor output follows the main mix and can provide a booth monitor, alternative zone or recording feed.

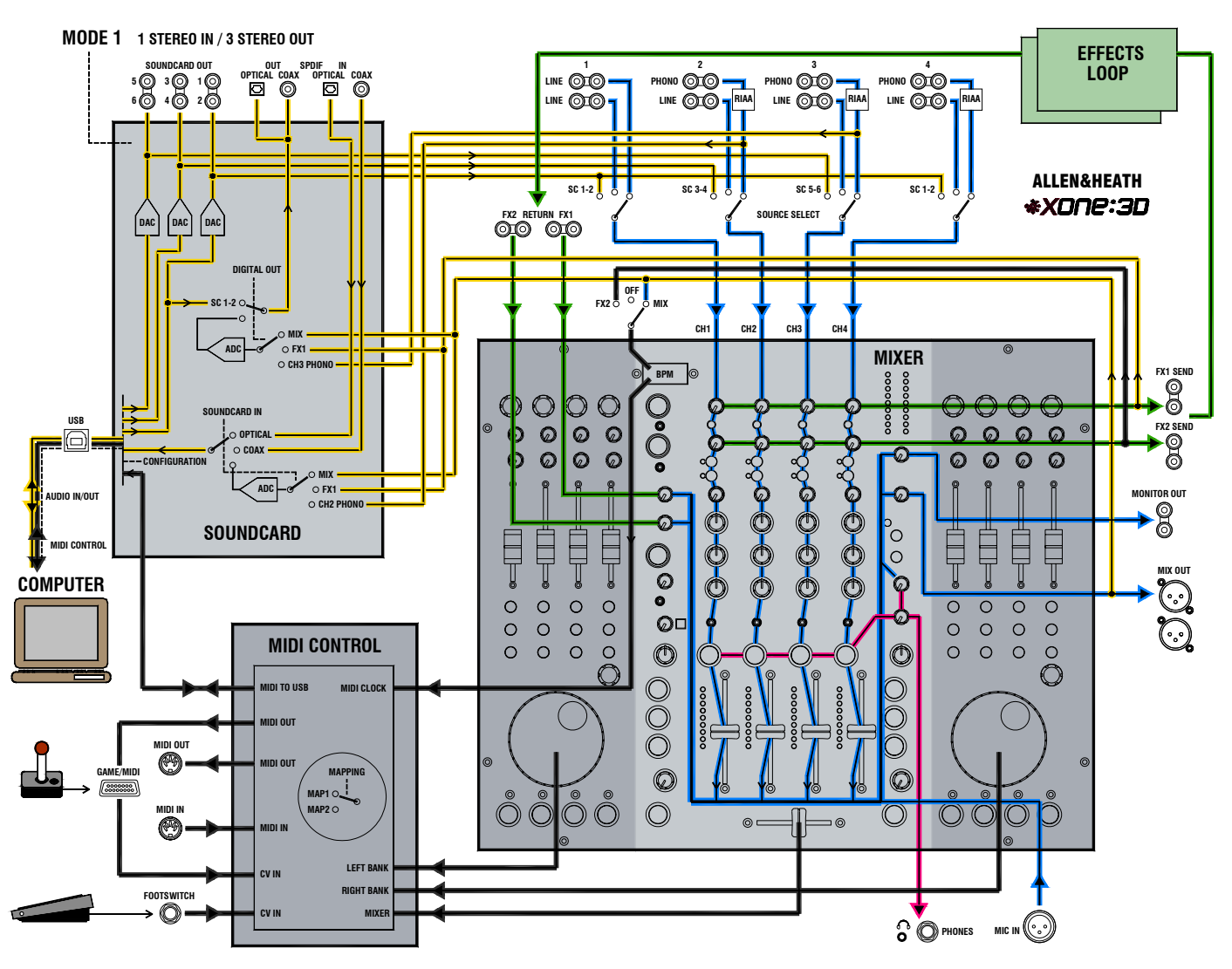

**BPM COUNTER**— Displays the BPM (beats per minute) of a music track entered manually by tapping a button in time to the music, or automatically by analysing the signal routed to it. The signal may be routed from the main mix or from an individual channel via the pre-fade FX2 mix so that the beat may be calculated and checked before the track is routed to the mix.

The BPM counter outputs MIDI clock so that a slave device such as a hardware or software sequencer can be synchronized to the timing of a track playing through the Xone:3D. To aid synchronization the MIDI clock can be momentarily speeded up or slowed down by operating the PUSH/PULL lever.

**MIDI CONTROL**— MIDI (musical instrument digital interface) is a standardized protocol for communication between electronic music devices as well as between those devices and computers. Two identical banks of MIDI controls are provided on either side of the mixer section. These bring control of remote performance equipment such as computer based sound manipulation and sequencing, samplers, effects and even lighting right to the mixer control surface. The function of the controls may be identified using overlay sheets, samples of which are supplied with the Xone:3D.

The control banks comprise both linear and rotary faders, rotary encoders with integrated switches, push button switches with and without light ring indicators, and large dedicated jog wheels with four position switches. A footswitch socket and the 15-pin Game port provide control voltage input which produce further MIDI output from foot pedal, joystick and custom wired controllers. Operation of these controls does not affect any audio signals directly, but is automatically translated into MIDI messages according to a pre-configured MIDI 'map'. The MIDI channel number and map is selected using the Configuration Utility software running on a computer. Two MIDI maps are available to suit the various performance software applications currently available. Further details are provided later in this guide.

In addition to the dedicated MIDI controls some of the DJ mixer functions also output MIDI messages when operated. These include all switches with light rings, the filter frequency controls, the crossfader, and BPM start/stop and clock. The MIDI data is sent out of the mixer via the rear panel MIDI out and Game port sockets, and is simultaneously transferred to a connected computer via the USB interface.

**SOUNDCARD**— The 8 channel soundcard is built into the mixer to ensure the highest performance and lowest noise. 24-bit converters are used together with low latency ASIO drivers supplied by Allen & Heath. The USB VI.I port interfaces with both VI.I and V2.0 devices.

The soundcard can operate in one of two user selected modes. The default Mode I shown in the diagram opposite routes one stereo source to the computer and returns three stereo signals back to the mixer channel input selectors. These signals also appear at the rear panel soundcard output sockets. Note that return I-2 is duplicated on input channel 4.

The Configuration Utility software is used to select the source to the computer, one of the mix, FXI, channel 2 phono input preamp, SPDIF coax or optical input. It is also used to select which signal appears on the SPDIF coax and optical outputs, either the mix, FXI or channel 3 phono input preamp.

Mode 2 may be selected using the Configuration Utility software. This routes two stereo sources to the computer and returns two stereo back to the mixer channels. Further details are provided on the next page.

## SOUNDCARD OPERATING MODES

The Xone:3D soundcard can be configured to operate in one of two modes. Choose the mode that best suits the audio requirement of the computer application you are running. Before starting make sure you have installed the ASIO drivers for your selected USB port as described at the start of this guide.

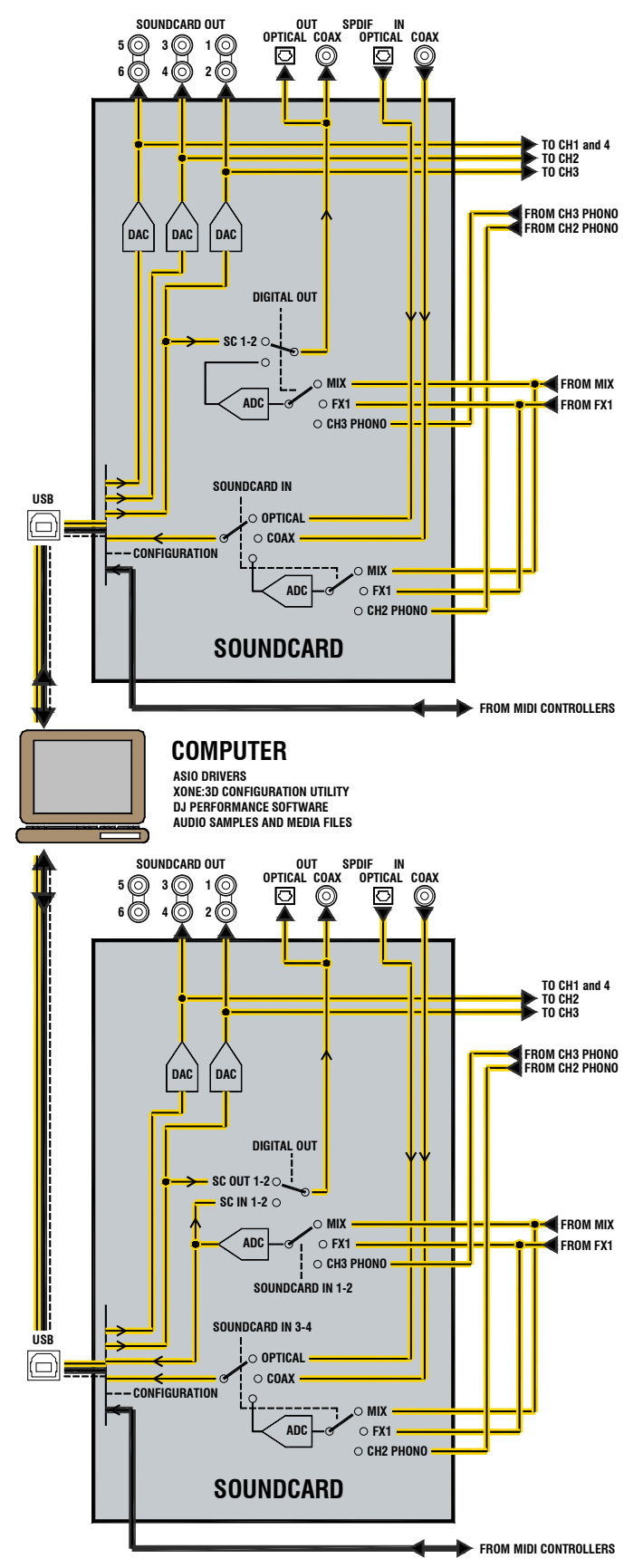

#### MODE I \_\_ I STEREO IN, 3 STEREO OUT

This is the default mode.

The soundcard sends one stereo signal to the computer. Select a **soundcard input** from:

SPDIF coax input SPDIF optical input Main MIX FXI send from the channels CH2 phono input preamp

The soundcard returns three stereo signals from the computer. These route to rear panel **soundcard output** sockets and to the Xone:3D channel input selectors:

I-2 to CHI and CH4 inputs 3-4 to CH2 input 5-6 to CH3 input

In this mode the SPDIF coax (RCA) and optical (Toslink) **digital output** may be selected from one of:

Soundcard output 1-2 Main MIX FXI send from the channels CH3 phono input preamp

#### MODE 2- 2 STEREO IN, 2 STEREO OUT

The soundcard sends two stereo signals to the computer. Select **soundcard input** for:

| 1-2       | 3-4 from:           |
|-----------|---------------------|
| Main MIX  | SPDIF coax input    |
| FX1 send  | SPDIF optical input |
| CH3 phono | Main MIX            |
| •         | FX1 send            |
|           | CH2 phono           |

The soundcard returns two stereo signals from the computer. These route to rear panel **soundcard output** sockets and to the Xone:3D channel input selectors:

I-2 to CHI and CH4 inputs3-4 to CH2 input5-6 not used, no signal to CH3

In this mode the SPDIF coax (RCA) and optical (Toslink) **digital output** may be selected from one of:

Soundcard output I-2 Soundcard input I-2

## SOUNDCARD OPERATING MODES

To configure the soundcard operating mode and to select its sources, run the Configuration Utility software provided on the Xone:3D Utility CD.

| .0 | Xone:3D Config v1.00 |                          |      |
|----|----------------------|--------------------------|------|
| 1  | «XONC:3C             | CONFIGURATION UTILITY    |      |
|    | Soundcard Mode:      | 1 Stereo In/3 Stereo Out | Firm |

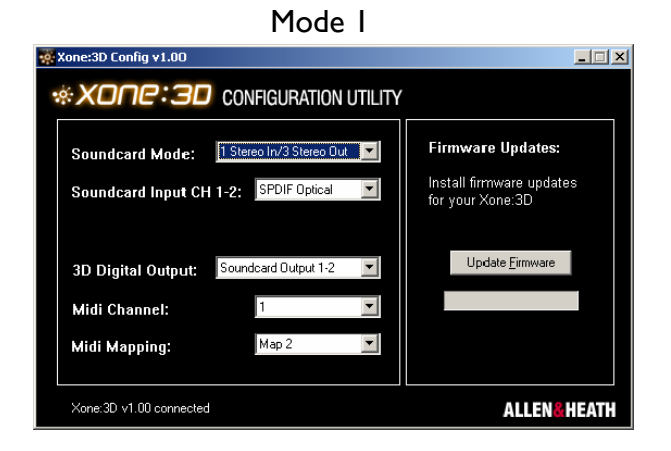

#### Mode 2

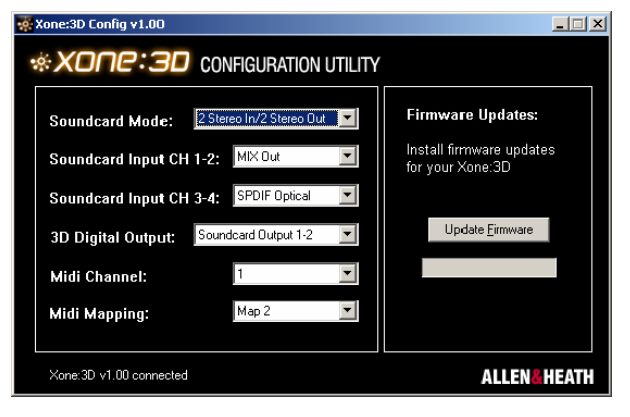

#### Note:

The current firmware version is displayed in the bottom left hand corner when the utility detects that the mixer is connected.

For information about Firmware Update please refer to the section on Troubleshooting later in this user guide.

#### TO CHANGE THE SOUNDCARD MODE

**Important Note:** Close all audio and MIDI applications running on your PC before starting the Configuration Utility. Failure to do this may result in the PC losing connection with the mixer and both requiring a reboot.

After closing the PC applications, start the Configuration Utility. The current operating mode is displayed. Use the pull-down menu to select the mode required.

#### TO CHANGE THE IN/OUT SETTINGS

The available settings depend on the mode currently selected. These are listed on the previous page. The soundcard sources and what signals are routed to the SPDIF connections are set using this utility. These may be changed while the PC is connected.

Soundcard In = signal sent to the PC

3D Digital Out = signal to the SPDIF outputs

#### TO CHANGE THE MIDI SETTINGS

Choose which MIDI channel is used to transmit the mixer MIDI messages between the Xone:3D and the rest of the system.

The MIDI messages associated with the mixer controls are configured in a MIDI 'map'. Two maps are available— MapI and Map2. Map2 is the default for most applications.

More information on MIDI is provided later in this user guide.

#### SPDIF DIGITAL INPUTS AND OUTPUTS

SPDIF is a popular digital audio interfacing standard for connecting two channel (stereo) audio using a single coax (RCA phono socket) or optical fibre (Toslink socket) cable.

The SPDIF inputs and outputs are available only when your computer is connected via the USB port. The computer provides the clocks needed for the soundcard to function.

Sample rates of 44.1 and 48kHz are supported with the ability to interface with any digital source up to 192kHz.

## **MIXER SECTION — CHANNEL INPUT**

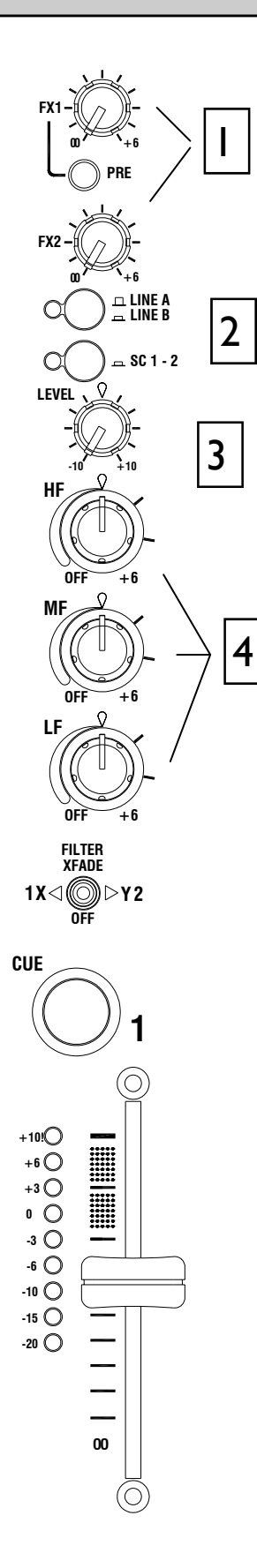

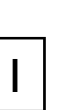

#### FX I-2 send controls

These controls adjust the signal level that is sent from each channel to the two FX mix busses. These signals will appear at the RCA sockets on the rear of the unit.

**FXI** PRE switch determines whether the FXI send signal is affected by the channel fader. When pressed the signal is pre-fader, when released post-fader.

FXI can also be sent to the input of the soundcard for processing or recording by the PC (see Soundcard Mode for details).

**FX2** is pre-fader (this can be changed internally - see User Options). FX2 can also be selected as the audio source for the Auto Beat detector (See BPM Detector).

#### Input Selection

Two switches select one of three possible stereo audio sources; Line A (RIAA phono on CH 2–4), Line B, or output from the computer via the internal soundcard (SCI-6). Switch 2 (SC) overrides switch I (phono/line). The led indicator displays which source is active:

| СНІ | CH2 | СНЗ | CH4 |
|-----|-----|-----|-----|
| СПІ | CHZ | СПЈ |     |

| Switch I gn  | LineA | Phono | Phono | Phono |
|--------------|-------|-------|-------|-------|
| Switch I red | LineB | LineB | LineB | LineB |
| Switch2 red  | SCI-2 | SC3-4 | SC5-6 | SCI-2 |

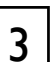

2

#### **Channel Level Control**

This control has a range of +/- 10dB either side of the 0dB centre position. Use it to adjust the signal level of an audio source to give a nominal 0dB reading on the channel meter, with the peak level at or below +6dB. Turn LEVEL down if the +10 peak meter starts flashing.

## 4

#### **Channel Equalizer/Isolator**

The Xone:3D is equipped with a very powerful 3 band EQ stage providing a controlled +6dB of boost when fully clockwise, but full isolation (cut) of each band for dramatic effect when fully anticlockwise. Centre frequencies are set at:

- HF = 10kHz (high frequency, treble)
- MF = 1.2kHz (mid frequency)
- LF = 120Hz (low frequency, bass)

## **MIXER SECTION — CHANNEL INPUT**

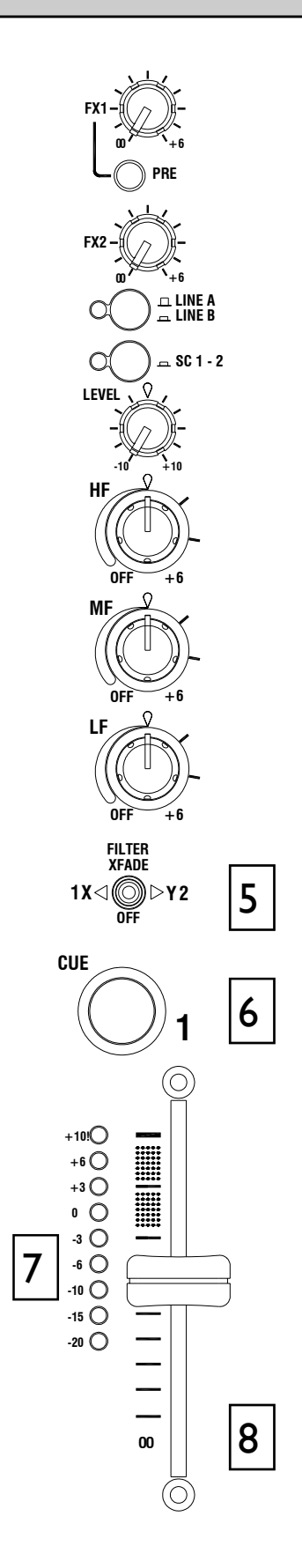

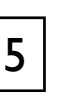

#### Filter/Crossfade Assignment

The channel signal can be routed directly to the main mix or via either of the two filter/crossfade paths. Note that the crossfade affects the filter path only.

Set the 3-position switch to its mid position to route the signal direct to the mix, or to its left or right positions to route the signal to filter-I/crossfade-X or filter-2/crossfade-Y respectively.

To enable the crossfader check that the XFADE ON switch above the filter l controls is pressed.

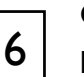

#### **Cue Switch**

Press the cue switch to listen to the channel pre-fade signal in the headphones and see its level on the main meters. The led indicator ring around the switch lights when selected. The big red CUE ACTIVE indicator also lights to warn that you are monitoring the channel signal rather than the main mix.

Press the switch to deselect cue. The switches are interlocked; pressing another one turns off the previous selection.

#### **Channel Meter**

Displays the channel signal level. It is pre-EQ and pre-fader. This means it is not affected by the EQ or fader position.

The channel level control should be set so that the meter averages around '0' with loudest peaks no higher than '+6'. Turn down the level control if the +10 peak indicator lights.

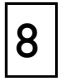

7

#### Channel Fader

A high quality, smooth travel dual-rail fader adjusts the channel signal level from fully off to fully on.

## MIXER SECTION — MIX AND MONITOR

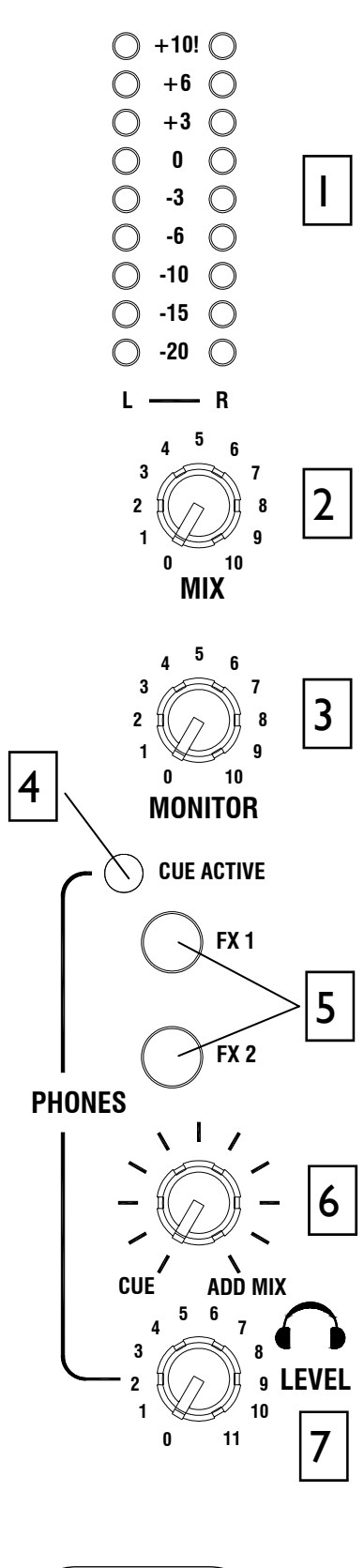

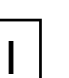

2

3

4

5

6

7

#### **Mix / Monitor Meters**

The main meters follow the selected monitor source. The meter reads '0' for an XLR output of +4dBu. The mixer should be operated with these meters averaging around '0' with loudest peaks no higher than '+6'.

#### Mix Master Level Control

A rotary master control adjusts the level of the main mix XLR outputs feeding the house sound system. This does not affect the monitor output or the meter reading.

#### **Monitor Master Level Control**

Adjusts the level of the signal to the stereo monitor RCA output. This does not affect the headphones. The monitor output could be used for a booth monitor, recording or an additional zone feed.

#### Cue Active LED

A large red led indicator lights when a channel CUE is active. This indicates that the selected channel CUE signal is heard in the headphones and displayed on the monitor meters.

#### **Monitor Select Switches**

In the normal up position the headphones and meters monitor the pre-level main mix. Press these switches to select either of the stereo FX mixes as the headphones and meter source. Note that this does not affect the main mix or monitor outputs.

#### Cue / Add Mix Control

Allows the main mix output to be added to the CUE signal. Turned fully anticlockwise, only the active CUE signal is heard through the headphones when selected. Gradually turning clockwise introduces the main mix output to the headphones, adding to the active CUE. This does not affect the meters.

#### **Headphones Level Control**

Adjusts the level of the headphones signal.

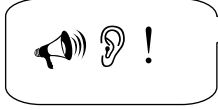

**Warning** ! To avoid damage to your hearing do not operate the headphones or sound system at excessively high volume. Continued exposure to high volume sound can cause frequency selective or wide range hearing loss.

## **MIXER SECTION — FILTERS and LFO**

LFO Tap Tempo button

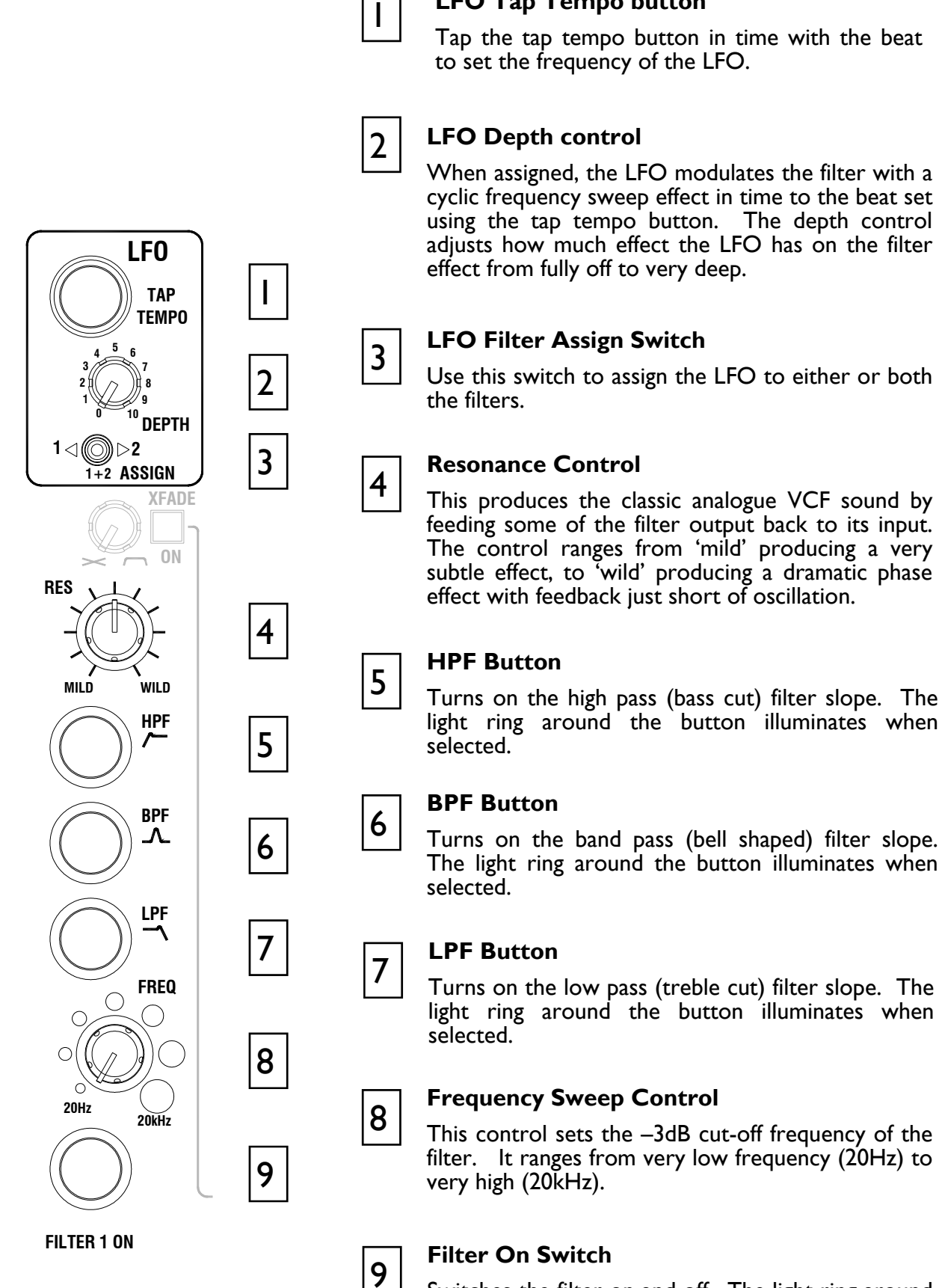

Switches the filter on and off. The light ring around the button illuminates when the filter is active.

15

## MIXER SECTION — FX RTN & CROSSFADER

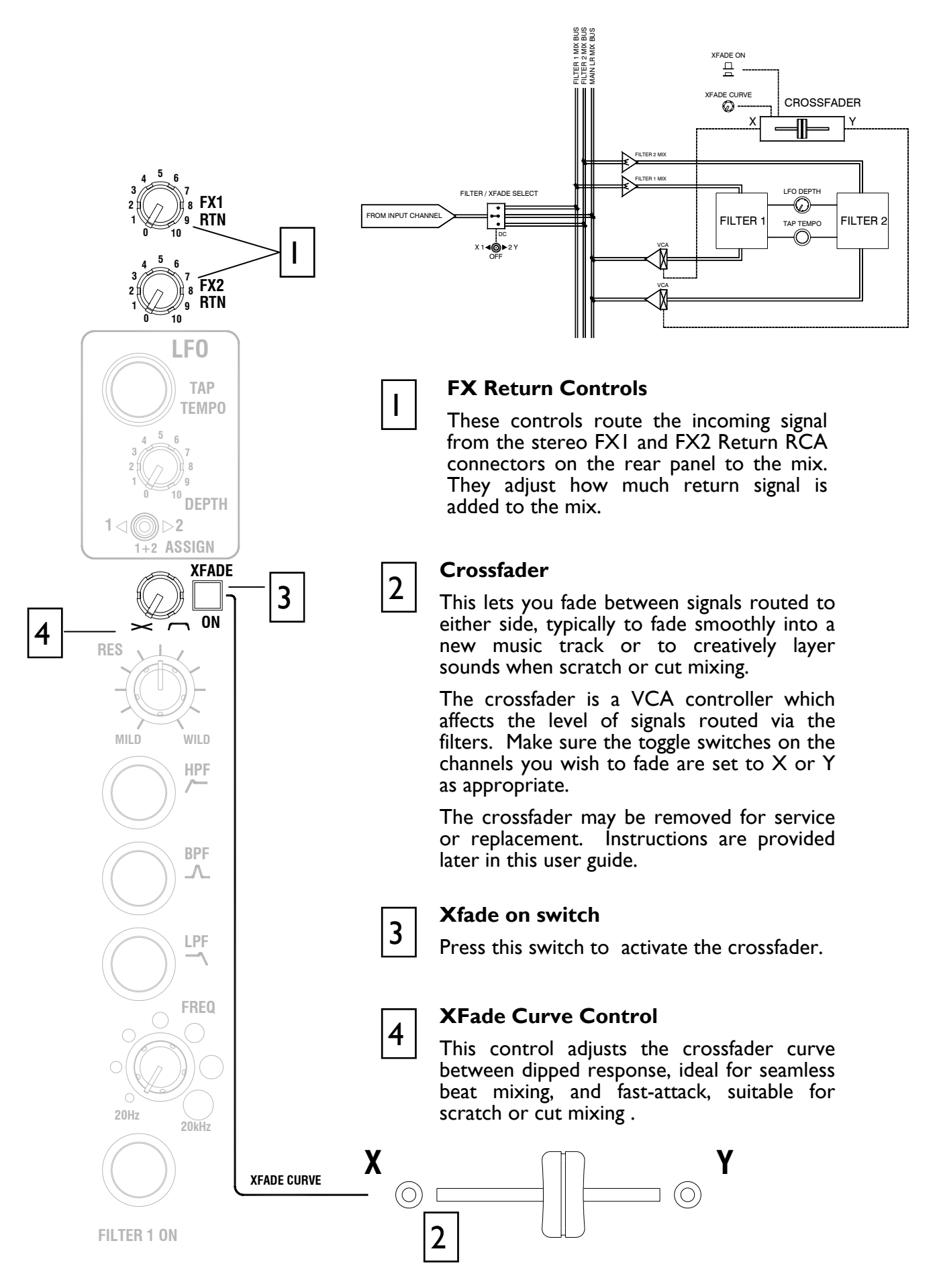

## **FRONT CONTROLS & CONNECTORS**

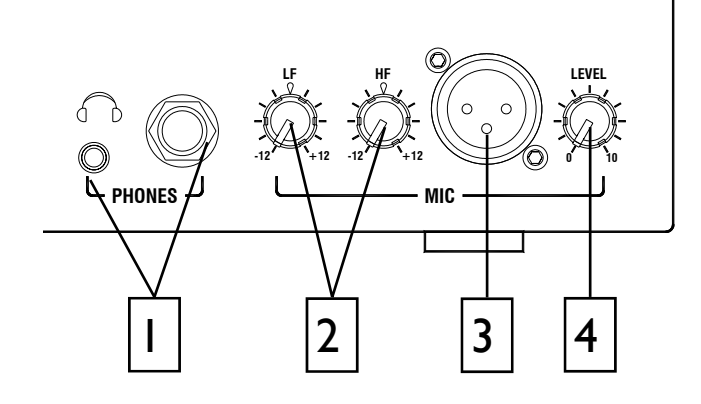

### He

#### Headphones Outputs

Stereo I/4" TRS jack and 3.5mm mini-jack. Plug in good quality stereo headphones intended for DJ monitoring. Use closed-ear headphones that provide maximum acoustic isolation when cueing your sources. We recommend that you use high quality headphones rated between 30 to 100 ohms impedance. 8 ohm headphones are not recommended.

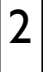

#### **Mic EQ Controls**

The MIC equaliser provides a tool to adjust the tonal quality of the sound to correct source problems such as microphone response, proximity effect, noise and feedback, to help the voice cut through the mix, or to adjust the overall 'feel'. Start with the EQ controls set to their mid (flat) position, then adjust to achieve the desired sound.

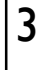

#### **Mic Input**

Balanced XLR. Plug in a DJ, guest or announcement microphone here. Use a good quality low impedance dynamic mic such as those specifically designed for vocals. Do not use high impedance or unbalanced microphones, or condenser types which require phantom power. Use the best professional grade balanced cables and connectors you can afford as these are typically subject to intense use and abuse in the club environment.

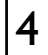

#### Mic Level Control

Adjusts the input sensitivity of the Mic channel to match the connected source to the console OdB operating level.

When the Mic channel is not in use, always turn the level control fully anti-clockwise to prevent unwanted noise from this sensitive input entering the main Mix.

## **REAR CONNECTORS**

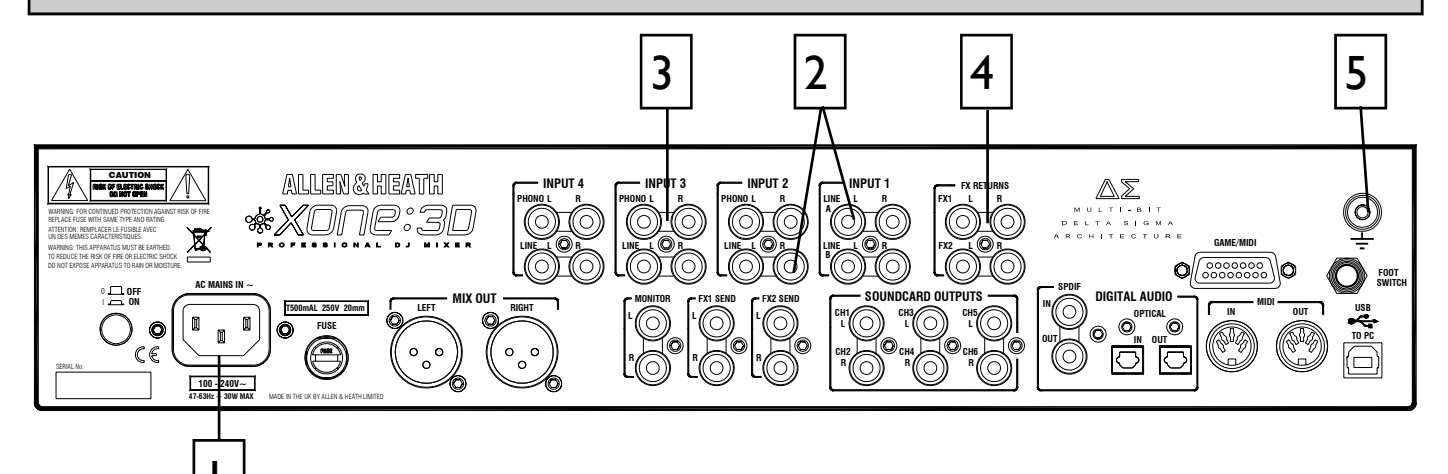

2

#### **AC Mains Input**

IEC cable with moulded mains plug suitable for your local supply

Important: Read the SAFETY INSTRUCTIONS sheet included with the Xone:3D and printed on the rear panel.

Check that the correct mains lead with moulded plug has been supplied with your console. The power supply accepts mains voltages within the range 100-240V without changing any fuses or settings.

Ensure that the IEC mains plug is pressed fully into the rear panel socket before switching on.

**Note:** It is standard practice to turn connected power amplifiers down or off before switching the console on or off. This prevents any audible switch-on thumps.

## 4

#### FXI-2 Line Return Input

#### RCA phono.

Connect stereo line level sources such as the return signal from external effects units. These inputs are routed directly to the main mix as the default setting, but this can be changed internally to send them to the Filters and crossfader (see User Options)

#### CHI-4 Stereo Line Input

#### RCA phono.

Connect stereo line level music sources such as CD, MD, DAT, drum machines, keyboards or other instruments. Do not connect turntables which require RIAA equalisation. Alternatively, you can connect to jack sources using a cable with RCA to jack adapters. Avoid using low grade cables such as those often supplied with domestic equipment as these can quickly prove unreliable in use.

3

#### **CH2-4 Stereo Phono Input**

RCA phono.

Plug in turntables with magnetic cartridges requiring RIAA equalisation. For non-RIAA turntables plug into the LINE input instead. Do not plug in line level sources to the phono inputs as these will overload the preamp and cause severe high level distortion.

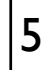

#### **Chassis Earth Terminal**

A screw terminal is provided for connecting the earth straps from turntables. This connection earths the metal parts of the turntable to reduce hum, buzz or similar audible noise getting into the system.

## **REAR CONNECTORS**

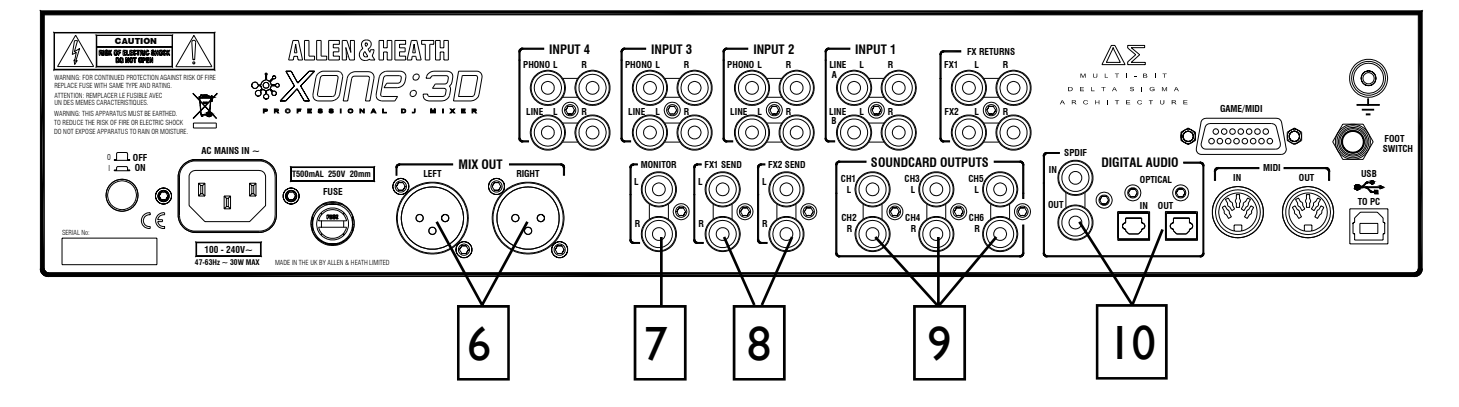

## 6

#### **Mix Output**

Balanced XLR. This is the main output that feeds the house PA system. Plug into the house processor/amplifier system using balanced cables. Use balanced cables and equipment.

## 7

#### **Monitor Output**

RCA phono. Provides a line level stereo feed to the DJ local monitor amplifier system. It is not affected by the master fader or cue system.

Can also be used as an alternative zone or record output.

## 8

#### FXI-2 Send Output

RCA phono. Depending on the application of the FX mix, these stereo line level outputs can be used to feed samplers and other effects units, an additional monitor, zone or recorder.

## 9

#### Soundcard Outputs

#### RCA phono.

Outputs from the internal soundcard. These are always available irrespective of the source selection on the stereo channels. These outputs could be fed to an additional mixer or processor before being brought back into the mix.

Depending on the soundcard operating mode, signals are available on sockets 1-6 or 1-4.

## 10 SPDIF DIGITAL INPUTS AND OUTPUTS

SPDIF is a popular digital audio interfacing standard for connecting two channel (stereo) audio using a single coax (RCA phono socket) or optical fibre (Toslink socket) cable.

For reliable connection use a 75 ohm coax cable intended for this function. Avoid the use of cheap audio cables. Use purpose made optical fibre cables for connection using the Toslink port. Make sure the blanking plugs provided are fitted to any unused Toslink sockets.

The SPDIF inputs and outputs are available only when your computer is connected via the USB port. The computer provides the clocks needed for the soundcard to function.

Sample rates of 44.1 and 48kHz are supported with the ability to interface with any digital source up to 192kHz.

Use the Xone:3D Configuration Utility software to select which signals are routed to the SPDIF connectors.

## **REAR CONNECTORS**

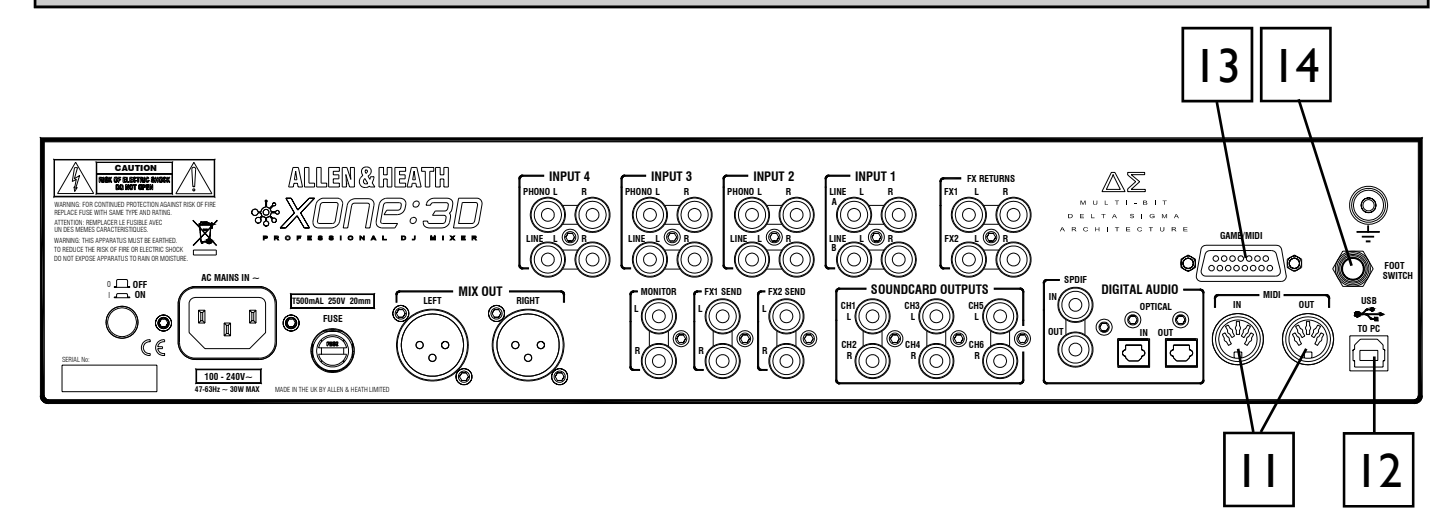

13

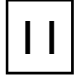

#### MIDI Input / Output

5 pin DIN socket.

Connect to either a MIDI interface or directly to MIDI compatible equipment using a standard 5 pin DIN (MIDI) lead. The MIDI output socket data duplicates what is sent via the USB connection to the PC, and to the gameport.

MIDI in can be used to remotely control the status of all switches that have associated LED light rings (with the exception of the BPM, LFO and Stop/Start.

You can connect the MIDI OUT of one Xone:3D to the MIDI IN of another.

## 12

#### **USB** Connector

USB (Universal Serial Bus) VI.I is an external peripheral interface standard for data transmission. Xone:3D USB works at 12Mbps and provides up to 8 uncompressed audio channels. It is fully compatible with USB2.

The USB connection is used to send/receive audio and MIDI data between the Xone:3D and the connected computer. It is also the means by which the firmware (operating software) in the Xone:3D can be updated if necessary.

Use a standard USB type A to B lead to connect to your computer. This is supplied with the Xone:3D.

#### **Gameport Connector**

The gameport connector (15pin D-type) lets you add additional controllers such as an analogue joystick, or a third MIDI output socket using a standard gameport to MIDI adapter.

**Note;** this port has no MIDI input connection.

This interface will convert the movement of a connected joystick into MIDI CC and Note information; it cannot be used to control PC games, so don't try it with your latest flight sim.....

It is also be possible to build a custom interface using general purpose switches and potentiometers. We recommend 10k or 20k ohm linear law pots. A simple schematic is shown here.

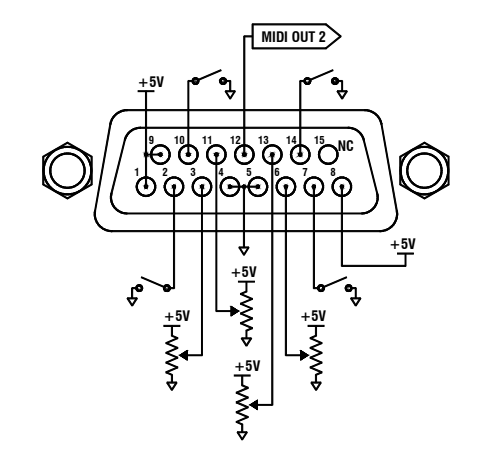

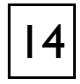

#### **Footswitch Connector**

This I/4" TRS socket is used to connect a footswitch or expression pedal as an additional MIDI controller. Most standard foot pedals should be satisfactory., for example the Roland EV-5.

## MIXER SECTION — BPM COUNTER

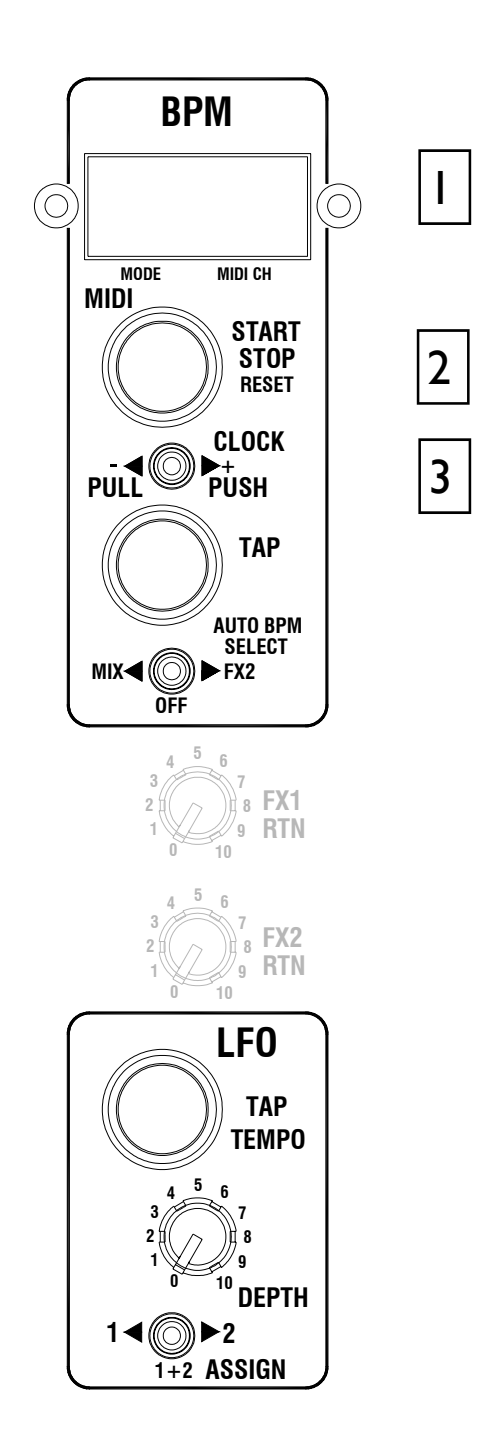

## BPM Display

Displays the tempo of an analysed piece of music, rounded up to the nearest whole number.

On power-up, and when the detector is reset, the display will show a line of three dashes.

When an audio source is routed to the auto beat detector a dot in the bottom right hand corner will flash to indicate that BPM analyses is taking place.

The display can also show the BPM to the nearest decimal place by pressing and holding the TAP button. This will shift all digits one place to the left.

#### MIDI Start / Stop Button

Sends MIDI start/stop messages to any connected sequencer. Note that these messages are sent on <u>release</u> of the switch.

Pressing and holding this switch will reset the auto BPM detector, but won't change the current status of the Stop/Start control.

The LED ring associated with this control will glow RED when a Start message is sent.

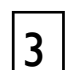

2

#### **MIDI Clock Push / Pull Switch**

When attempting to get a sequencer, such as Ableton Live 5, to play in time with another music source, for example a CD or turntable which has been analysed by the auto beat detector, it is not always possible to get it to start exactly at the beginning of a bar. This control lets the DJ speed up or slow down the MIDI clock, rather like pushing or pulling a turntable platter when beat matching.

Pulling the lever to the left will slow the clock and the BPM reading will drop, pushing the lever to the right will speed up the clock and the BPM reading will rise.

When released, the MIDI clock will revert to the originally displayed BPM.

You can manually set the BPM to any speed between 70 and 400 by pulling or pushing the lever; when the desired speed is indicated on the display, press the TAP button to lock the MIDI clock to this speed. To fine tune the BPM to an exact figure, press and hold the TAP button and when the decimal is displayed, the speed can be altered by 0.1BPM again by using the Push/Pull lever.

## **MIXER SECTION — BPM COUNTER**

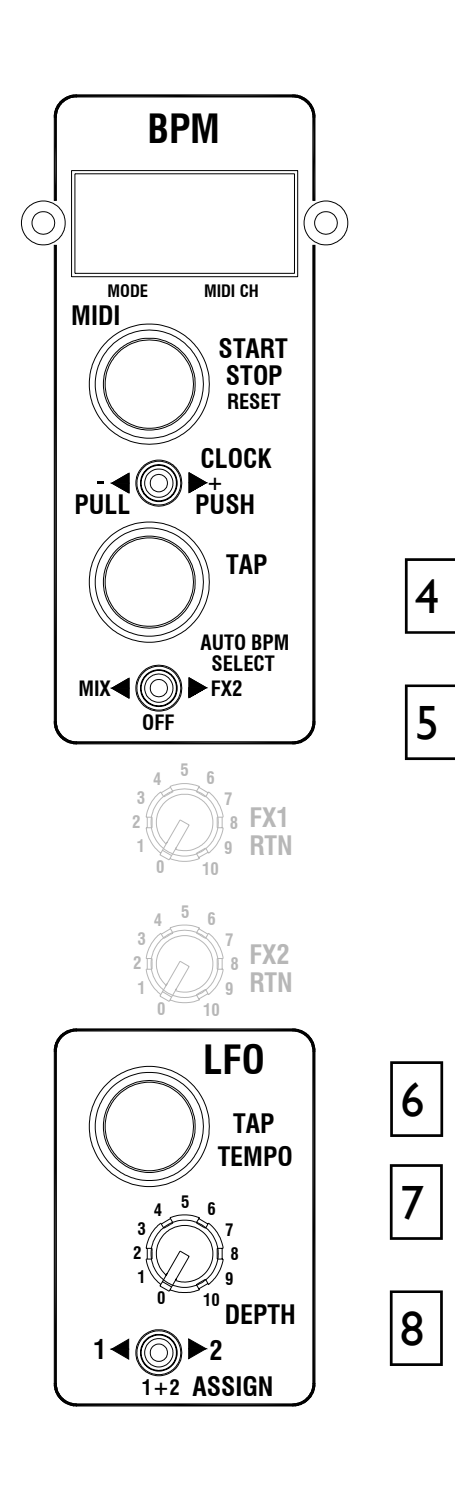

## 4

5

#### **BPM** Tap Tempo Button

This control is used to tap in a beat manually at any speed between 70 and 400 BPM. The taps are averaged, so the greater number of taps the more accurate the result.

The tap button can also be used as a guide for the auto beat detector on complex rhythms by helping the analyser lock onto the correct pattern, for instance drum 'n bass tracks can occasionally be displayed at half the actual BPM. By tapping in the approximate beat the analyser will re-sync to the correct tempo.

Pressing and holding the tap tempo button shifts the BPM display one place to the left so that the decimal can be shown.

When the BPM is being speeded up or down using the push/pull lever, pressing the tap button will store the currently displayed tempo.

The light ring associated with this control will flash in time with the current BPM speed, usually along with the kick drum, though occasionally the detector will synchronize to other rhythmic elements of a track such as a hi-hat line. This will not affect its accuracy. Tapping a few beats in manually will force the detector to re-sync to the beat.

#### Auto BPM Audio Source Switch

This selects the audio source for the auto beat detection circuit.

If MIX is selected all music played through the main outputs of the Xone:3D will be analysed. This can be used to ensure that a mix compilation or DJ set is held at a strict tempo.

Select FX2 if you are using auto BPM detection to synchronize a remote sequencer to an audio source played through the Xone:3D, and are returning the audio output from the sequencer back into the mix. Ensure that all FX2 level pots are turned fully off except on the channel playing the track that you wish to synchronize to. If more than one channel at a time is routed to the FX2 mix buss it may confuse the BPM detector and result in an incorrect reading.

Switch to the OFF position if you want to enter the BPM manually and do not want any audio source to influence the tempo.

## MIXER SECTION — LFO

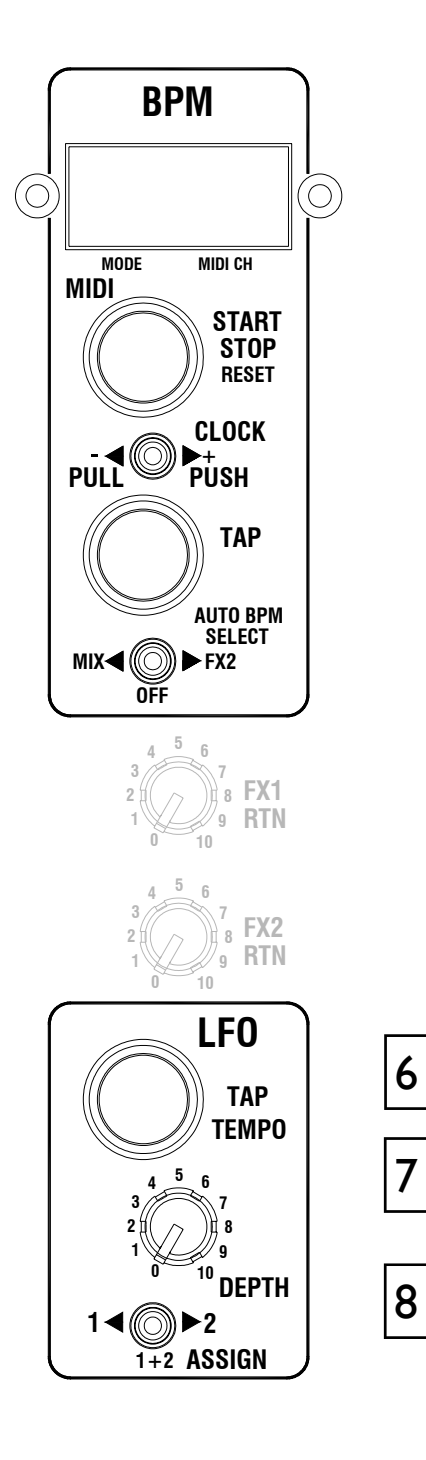

## 6

#### LFO Tap Tempo button

Tapping this button will set the speed of the LFO (low frequency oscillator) within the range of 0.25Hz - 3.33Hz (15 - 200 BPM)

The LFO speed can be displayed on the BPM meter by pressing and holding this button for more than 2 seconds. This will also let you set the LFO speed manually using the push/ pull lever to raise or lower the speed from its current setting.

One very useful feature is the ability to copy the current BPM speed to the LFO. To do this, press and hold the LFO tap tempo button for longer than 2 seconds until the LFO speed is displayed on the BPM screen, then press the BPM tap button. The LFO speed will now be exactly the same as the BPM.

**Note:** The phase of the LFO will be set the moment the BPM tap button is pressed (whilst holding down the LFO tap button). This will let you synchronize the LFO to a particular sound on any track being fed to the auto beat detector. For example, pressing the BPM tap button on the beat will sync the LFO to the kick drum.

The light ring associated with this control will flash in time with the current LFO speed.

#### LFO Depth control

This control sets the level at which the filters will be modulated by the LFO. This works together with the filter frequency control. The maximum LFO filter modulation will occur if the LFO Depth control is fully clockwise with the filter frequency control fully anti-clockwise.

## 8

7

#### LFO Assign switch

Selects which filter will be modulated by the LFO. In its left position Filter I only is modulated, in the right hand position Filter 2 only is modulated. In the centre position both Filter I and Filter 2 will be modulated by equal amounts.

## MIDI CONTROL SECTION

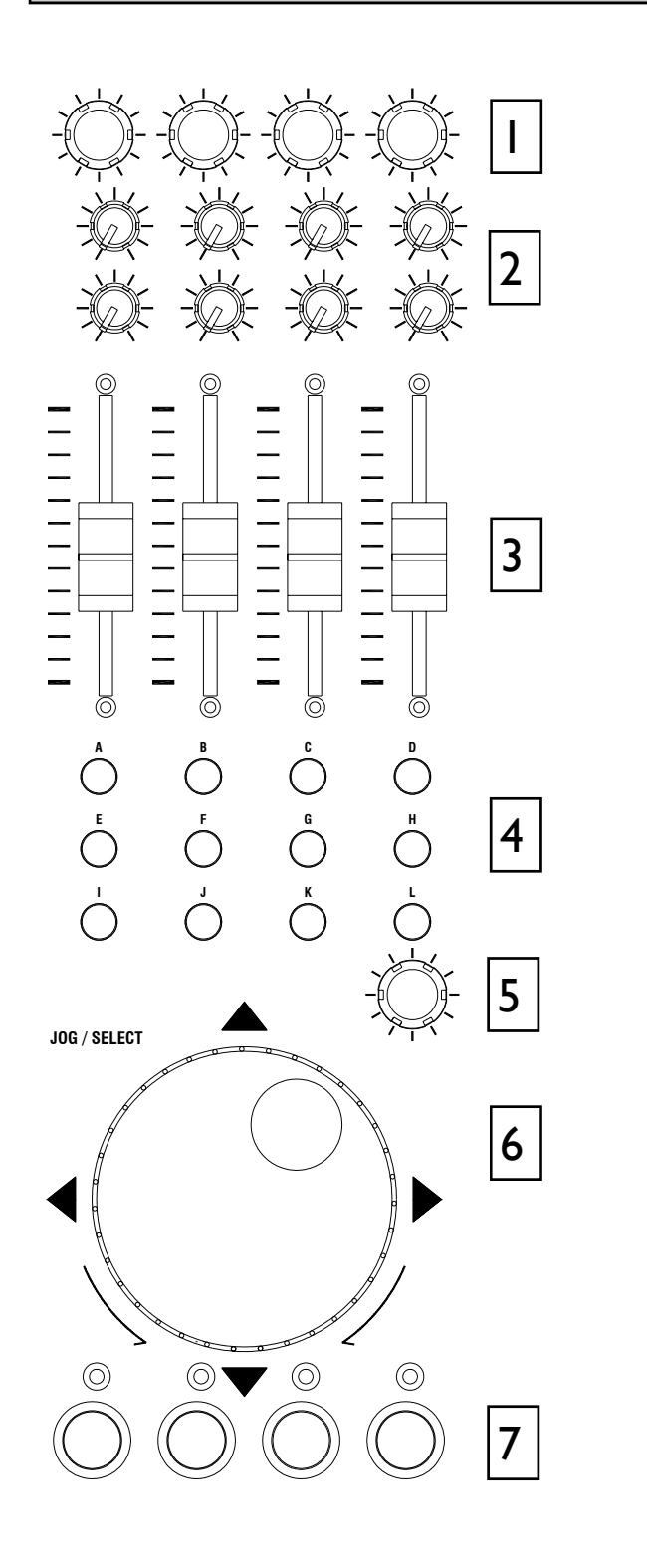

#### **Overlay Sheet**

An overlay sheet associated with a particular application may be fitted over the MIDI section controls to identify their function. Pull off the fader knobs before fitting the sheet. Refit the knobs once the sheet is in place.

#### **Rotary Encoders**

Turning an encoder produces MIDI CC (continuous controller) messages with a unique controller number in two's compliment binary encoding. Refer to the MIDI mapping diagram for the differences between Map I and 2 for these controls.

These encoders feature a built in momentary push switch. Pressing down on the encoder knob activates the switch and sends a "note on" MIDI message, releasing the switch sends a corresponding "note off" message.

#### **Rotary Potentiometers**

These controls are standard potentiometers with end stops and a centre detent for easy setting. Turning a pot from left to right will send MIDI messages with a unique CC number and a control value from 0 to 127.

#### Linear Faders

3

4

5

6

7

Moving a linear fader will send a MIDI message with a unique CC number and a control value from 0 (bottom) to 127 (top).

#### **Push Buttons**

There are 24 momentary action switches coded with letters A through to X for easy identification. Pressing a switch will send a unique "note on" MIDI message. Releasing the switch sends a corresponding "note off" message.

#### **Rotary Encoder**

A rotary encoder with switch, as above.

#### Jog Wheel

The jog wheel features an optical encoder, which produces CC messages in a similar way to the other encoders. Switches are located at the top, bottom, left and right of the wheel. Pushing down on the face of the wheel sends note on / note off messages.

#### Illuminated Push Buttons

Momentary action switches with red light ring indicators. Pressing a switch will send a "note on" MIDI message and turn on the indicator. Pressing the switch again will send another "note on" message and switch off the indicator.

## MIDI CONTROL SECTION

#### **MIDI Messages**

The diagram below shows which controls are associated with MIDI CC (continuous controller) and note on/off messages. These controls send the MIDI messages shown when operated. The switch light ring indicators (except for start/stop and tap tempo) may be turned on or off by incoming MIDI messages.

| 💑 Xone:3D Config v1.00  | 💑 Xone:3D Config v1.00         |  |  |  |
|-------------------------|--------------------------------|--|--|--|
| *XONC:30 co             | *XONC:30 CONFIGURATION UTILITY |  |  |  |
| Soundcard Mode: 150     | ereo In/3 Stereo Out 🔽         |  |  |  |
| Soundcard Input CH 1-2: | SPDIF Optical                  |  |  |  |
| 3D Digital Output: Sou  | ndcard Output 1-2 💌            |  |  |  |
| Midi Channel:           | 1                              |  |  |  |
| Midi Mapping:           | Map 2                          |  |  |  |
| Not connected           |                                |  |  |  |

#### MIDI Map

Two control mappings are available. Run the Xone:3D Configuration Utility to select the required map. Map2 is the default for most applications. Map1 differs only in the messages generated by the top row of rotary encoders on either side. Use Map2 with Ableton Live 5 software. Map1 is recommended for use with Native Instruments Traktor software.

#### **MIDI Channel Number**

Run the Xone:3D Configuration Utility to select the required MIDI channel number from I to 16. Default is channel 16.

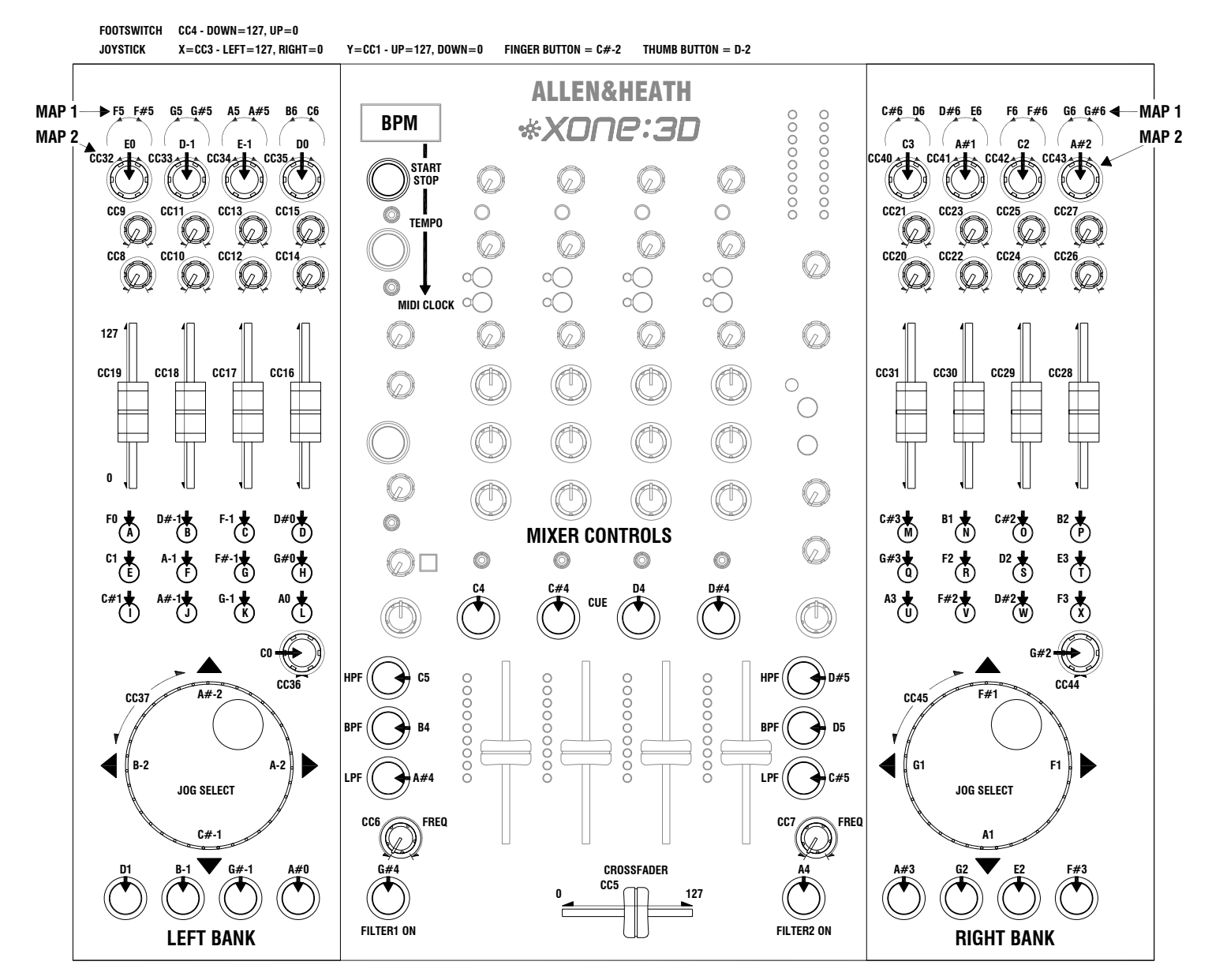

## **MIDI IMPLEMENTATION CHART**

| Function         | Transmitted | Received | Remarks                                               |
|------------------|-------------|----------|-------------------------------------------------------|
| Basis Channel    |             |          |                                                       |
| Default          | 16          | 16       | Selectable with                                       |
| Option           | 1-16        | 1-16     | Configuration Utility                                 |
| Option           | 1.10        | 1 10     |                                                       |
| Mode             |             |          |                                                       |
| Default          | X           | X        |                                                       |
| Messages         | X           | X        |                                                       |
| Altered          | Х           | Х        |                                                       |
| Note Number      | 0           | 0        | Refer to Diagram MIDI                                 |
|                  |             |          | note messages received<br>as well as transmitted      |
|                  |             |          | for all push buttons with<br>light rings, except MIDI |
|                  |             |          | Start/Stop and BPM/LFO<br>Tap Tempo buttons.          |
| Velocity         |             |          |                                                       |
| Note ON          | X           | X        |                                                       |
| Note OFF         | Х           | Х        |                                                       |
| After touch      |             |          |                                                       |
| Keys             | X           | X        |                                                       |
| Channel          | X           | Х        |                                                       |
| Pitch Bend       | Х           | Х        |                                                       |
| Control Change   |             |          |                                                       |
|                  | 0           | x        | loystick Y                                            |
| 3                | 0           | ×        | lovstick X                                            |
| 4                | Õ           | x        | Footswitch                                            |
|                  |             |          |                                                       |
| 5                | 0           | Х        | Crossfader                                            |
| 6                | 0           | Х        | Filter   Freq                                         |
| 7                | 0           | Х        | Filter 2 Freq                                         |
| 8-45             | 0           | ×        | Dedicated Controls                                    |
| 0 10             | Ŭ           |          |                                                       |
| Program Change   | Х           | Х        |                                                       |
| System Exclusive | Х           | Х        |                                                       |
| System Common    |             |          |                                                       |
| Song Position    | X           | X        |                                                       |
| Song Select      | X           | X        |                                                       |
| Tune Request     | X           | X        |                                                       |
|                  |             |          |                                                       |
| System Real Time |             |          |                                                       |
| Clock            | 0           | Х        |                                                       |
| Commands         | 0           | Х        |                                                       |
| Aux Messages     |             |          |                                                       |
| Local On/Off     | Х           | Х        |                                                       |
| All Notes Off    | Х           | Х        |                                                       |
| Active Sensing   | Х           | Х        |                                                       |
| System Reset     | Х           | Х        |                                                       |
|                  |             |          |                                                       |

## **MIDI NOTE CHART**

| Note No.<br>(Hex) | Note No.<br>(Decimal) | Note Name |
|-------------------|-----------------------|-----------|
| 00                | 0                     | C-2       |
| 01                | 1                     | C#-2      |
| 02                | 2                     | D-2       |
| 03                | 3                     | D#-2      |
| 04                | 4                     | E-2       |
| 05                | 5                     | F-2       |
| 06                | 6                     | F#-2      |
| 07                | 7                     | G-2       |
| 08                | 8                     | G#-2      |
| 09                | 9                     | A-2       |
| 0A                | 10                    | A#-2      |
| 0B                | 11                    | B-2       |
| 0C                | 12                    | C-1       |
| 0D                | 13                    | C#-1      |
| 0E                | 14                    | D-1       |
| 0F                | 15                    | D#-1      |
| 10                | 16                    | E-1       |
| 11                | 17                    | F-1       |
| 12                | 18                    | F#-1      |
| 13                | 19                    | G-1       |
| 14                | 20                    | G#-1      |
| 15                | 21                    | A1        |
| 16                | 22                    | A#1       |
| 17                | 23                    | B1        |
| 18                | 24                    | C0        |
| 19                | 25                    | C#0       |
| 1A                | 26                    | D0        |
| 1B                | 27                    | D#0       |
| 1C                | 28                    | EO        |
| 1D                | 29                    | FO        |
| 1E                | 30                    | F#0       |
| 1F                | 31                    | G0        |
| 20                | 32                    | G#0       |
| 21                | 33                    | A0        |
| 22                | 34                    | A#0       |
| 23                | 35                    | BO        |
| 24                | 36                    | C1        |
| 25                | 37                    | C#1       |
| 26                | 38                    | D1        |
| 27                | 39                    | D#1       |
| 28                | 40                    | E1        |
| 29                | 41                    | F1        |
| 2A                | 42                    | F#1       |
| 2B                | 43                    | G1        |
| 2C                | 44                    | G#1       |
| 2D                | 45                    | A1        |
| 2E                | 46                    | A#1       |
| 2F                | 47                    | B1        |
| 30                | 48                    | C2        |
| 31                | 49                    | C#2       |
| 32                | 50                    | D2        |
| 33                | 51                    | D#2       |
| 34                | 52                    | E2        |
| 35                | 53                    | F2        |

| Note No.<br>(Hex) | Note No.<br>(Decimal) | Note Name |
|-------------------|-----------------------|-----------|
| 36                | 54                    | F#2       |
| 37                | 55                    | G2        |
| 38                | 56                    | G#2       |
| 39                | 57                    | A2        |
| 3A                | 58                    | A#2       |
| 3B                | 59                    | B2        |
| 3C                | 60                    | C3        |
| 3D                | 61                    | C#3       |
| 3E                | 62                    | D3        |
| 3F                | 63                    | D#3       |
| 40                | 64                    | E3        |
| 41                | 65                    | F3        |
| 42                | 66                    | F#3       |
| 43                | 67                    | G3        |
| 44                | 68                    | G#3       |
| 45                | 69                    | A3        |
| 46                | 70                    | Δ#3       |
| 47                | 71                    | R3        |
| 48                | 72                    | C4        |
| 40                | 72                    | C#4       |
| 49                | 73                    | C#4       |
| 48                | 74                    | D#4       |
| 4B                | 75                    | D#4       |
| 40                | 70                    | E4        |
| 4D                | 77                    | F4        |
| 4E                | 78                    | F#4       |
| 4F                | 79                    | G4        |
| 50                | 80                    | G#4       |
| 51                | 81                    | A4        |
| 52                | 82                    | A#4       |
| 53                | 83                    | B4        |
| 54                | 84                    | C5        |
| 55                | 85                    | C#5       |
| 56                | 86                    | D5        |
| 57                | 87                    | D#5       |
| 58                | 88                    | E5        |
| 59                | 89                    | F5        |
| 5A                | 90                    | F#5       |
| 5B                | 91                    | G5        |
| 5C                | 92                    | G#5       |
| 5D                | 93                    | A5        |
| 5E                | 94                    | A#5       |
| 5F                | 95                    | B5        |
| 60                | 96                    | C6        |
| 61                | 97                    | C#6       |
| 62                | 98                    | D6        |
| 63                | 99                    | D#6       |
| 64                | 100                   | E6        |
| 65                | 101                   | F6        |
| 66                | 102                   | F#6       |
| 67                | 103                   | G6        |
| 68                | 104                   | G#6       |
| 69                | 105                   | A6        |
| 6A                | 106                   | A#6       |
| 6B                | 107                   | B6        |

#### The VCF Filters

A voltage controlled filter is an audio filter where the cut-off frequency is altered by a DC control voltage rather than a variable resistor. This produces a much wider operating range and more control over the filter response to create unlimited combinations of tonal effect.

Two stereo VCFs are provided, one either side of the crossfader. Each can be switched in or out and has its own frequency sweep control. A Low Frequency Oscillator (LFO) provides filter modulation.

#### LFO modulation

The LFO automatically sweeps the cut-off frequency up and down according to the beat entered by tapping the tap tempo button. The LFO can be applied to Filter I, Filter 2, or both filters together for additional cyclic filter modulation effects.

#### Filter Type Select

The filters are 'state variable'. This means that they provide three simultaneous filter types, highpass, band-pass and low-pass. Three large illuminated switches select which type is active. You can press any combination together to create different response types such as 'notch' and an interesting 'all-pass' effect. The switches are 'soft switched' for live performance, meaning that the audio signal is ramped between filter states to prevent audible clicks.

Note that the last selected type is lost when power is removed from the console. The LPF is always selected when power is applied.

The graphs below show the effect on the audio frequency response for the three filter types. The range of sweep from low to high frequency is shown together with the effect of adjusting RESONANCE (one frequency with several resonance settings shown).

The vertical scale shows the amount of cut or boost around the normal 0dB operating level. The horizontal scale shows the change in frequency from low (bass) to high (treble).

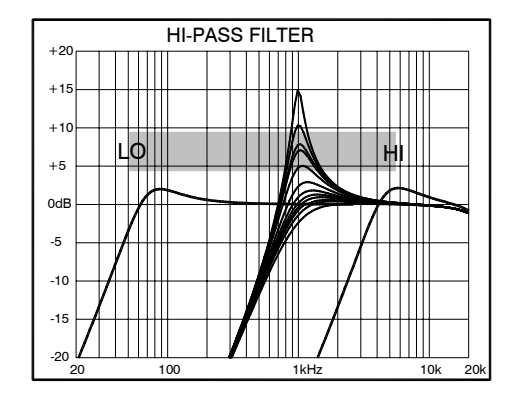

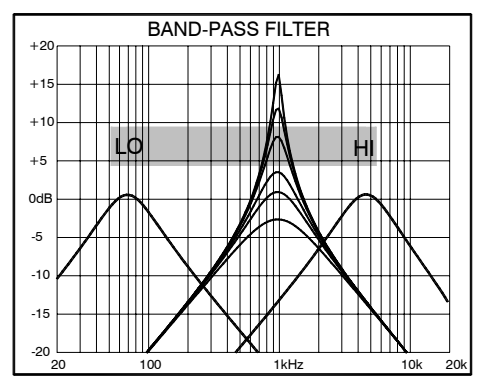

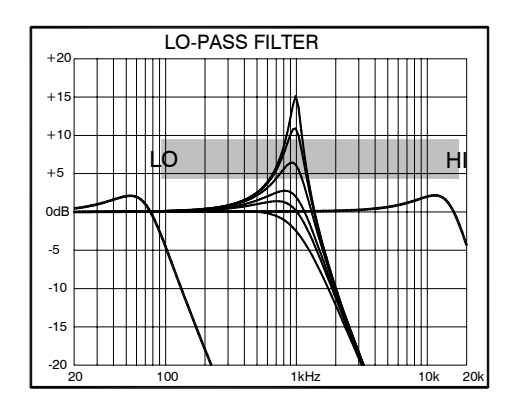

It is most important that the system level settings are correctly set. It is well known that many DJs push the level to maximum with meters peaking hard in the belief that they are getting the best from the system. **THIS IS NOT THE CASE !** The best can only be achieved if the system levels are set within the normal operating range and not allowed to peak. Peaking simply results in signal distortion, not more volume. It is the specification of the amplifier / speaker system that sets the maximum volume that can be achieved, not the console. The human ear too can fool the operator into believing that more volume is needed. Be careful as this is in fact a warning that hearing damage will result if high listening levels are maintained. Remember that it is the QUALITY of the sound that pleases the ear, not the VOLUME.

This diagram illustrates the operating range of the audio signal.

**NORMAL OPERATING RANGE**. For normal music the signal should range between -6 and +6 on the meters with average around 0dB. This allows enough **HEADROOM** for unexpected peaks before the signal hits its maximum **CLIPPING** voltage and distorts.

It also achieves the best **SIGNAL-TO-NOISE-RATIO** by keeping the signal well above the residual **NOISE FLOOR** (system hiss).

The **DYNAMIC RANGE** is the maximum signal swing available between the residual noise floor and clipping.

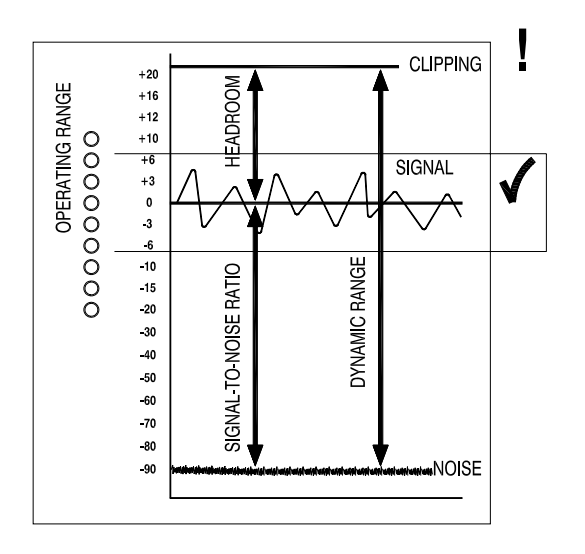

#### An important note ...

The human ear is a remarkable organ with the ability to compress or 'shut down' when sound levels become too high. Do not interpret this natural response as a reason to turn the system volume up further ! As the session wears on ear fatigue may set in, and the speaker cones may become hot so reducing the effectiveness of the system and listeners to gain any benefit from increased volume.

A) 🤉 !

## EARTHING

The connection to earth (ground) in an audio system is important for two reasons:

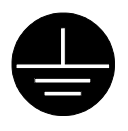

**SAFETY** - To protect the operator from high voltage electric shock, and

**AUDIO PERFORMANCE** - To minimise the effect of earth (ground) loops which result in audible hum and buzz, and to shield the audio signals from interference.

For safety it is important that all equipment earths are connected to mains earth so that exposed metal parts are prevented from carrying high voltage which can injure or even kill the operator. It is recommended that a qualified system engineer check the continuity of the safety earth from all points in the system including microphone bodies, turntable chassis, equipment cases, and so on.

The same earth is also used to shield audio cables from external interference such as the hum fields associated with power transformers, lighting dimmer buzz, and computer radiation. Problems arise when the signal sees more than one path to mains earth. An 'earth loop' (ground loop) results causing current to flow between the different earth paths. This condition is usually detected as a mains frequency audible hum or buzz.

To ensure safe and trouble-free operation we recommend the following:

Have your mains system checked by a qualified electrician. If the supply earthing is solid to start with you are less likely to experience problems.

**Do not remove the earth connection from the console mains plug.** The console chassis is connected to mains earth through the power cable to ensure your safety. Audio 0V is connected to the console chassis internally. If problems are encountered with earth loops operate the audio 'ground lift' switches on connected equipment accordingly, or disconnect the cable screens at one end, usually at the destination.

**Make sure that turntables are correctly earthed.** A chassis earth terminal is provided on the console rear panel to connect to turntable earth straps.

**Use low impedance sources** such as microphones and line level equipment rated at 200 ohms or less to reduce susceptibility to interference. The console outputs are designed to operate at very low impedance to minimise interference problems.

Use balanced connections for microphones and mix output as these provide further immunity by cancelling out interference that may be picked up on long cable runs. To connect an unbalanced source to a balanced console input, link the cold input (XLR pin 3 or jack ring) to 0V earth (XLR pin 1 or jack sleeve) at the console. To connect a balanced XLR output to unbalanced equipment, link the cold output to 0V earth at the console.

**Use good quality cables and connectors** and check for correct wiring and reliable solder joints. Allow sufficient cable loop to prevent damage through stretching.

**If you are not sure ...** Contact your service agent or local Allen & Heath dealer for advice.

## **CABLES AND CONNECTIONS**

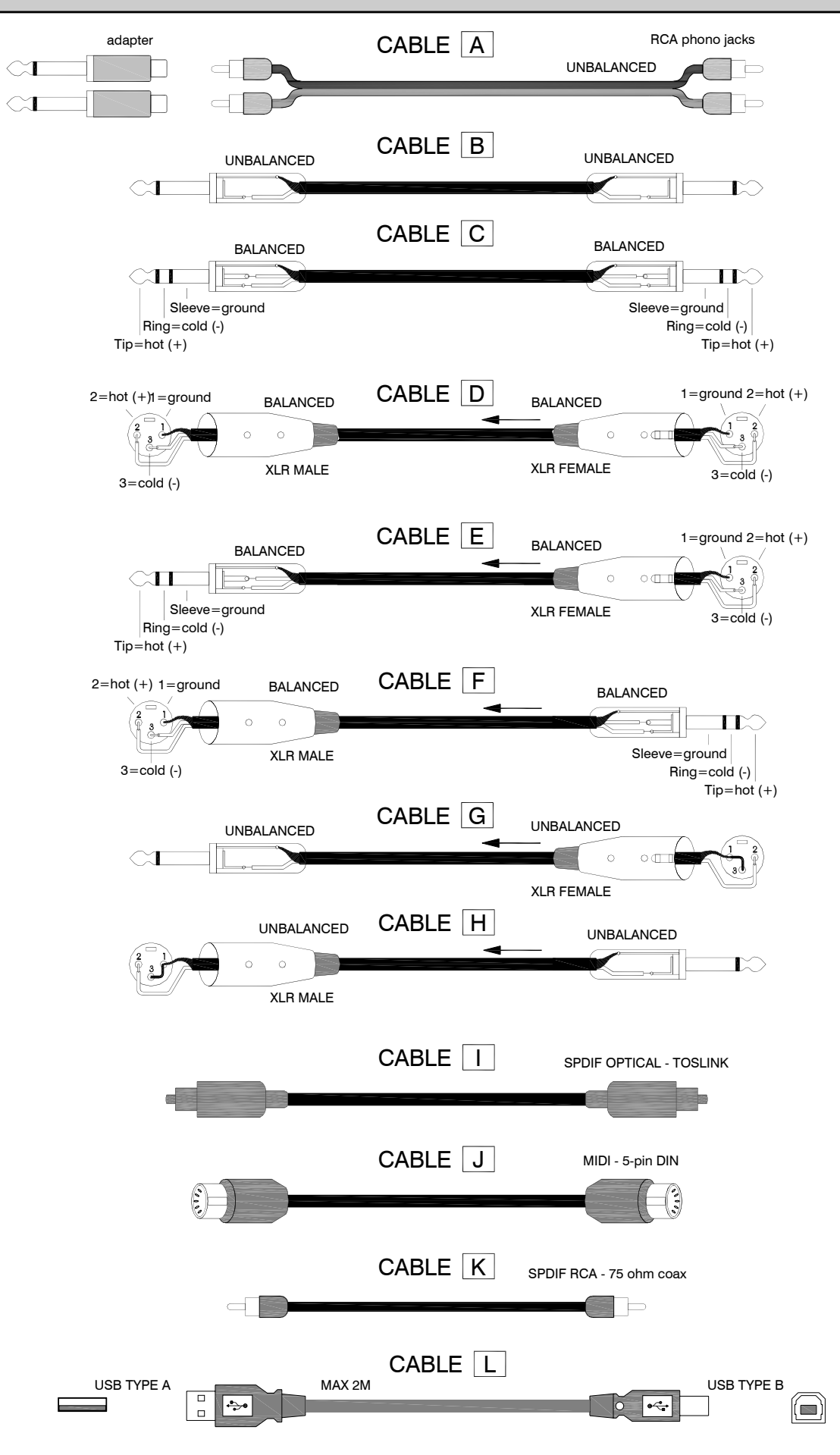

## **USER OPTIONS**

**CAUTION :** The following work should be carried out by qualified personnel only. To reduce the risk of electric shock do not perform any servicing other than that described in the operating instructions unless you are qualified to do so.

**IMPORTANT!** Disconnect the mains input lead before removing the top panel.

The Xone:3D offers several internal option settings. To gain access, the top panel assembly needs to be separated from the chassis.

Removal of the top panel requires the use of a Torx T10 screwdriver. First remove the 5x screws located on the rear panel in the centre of each block of input channel and FX return RCA (Phono) connectors, and then undo the 10x screws that hold the front panel to the chassis.

Lift the front edge of the top panel until the two filter PCBs are clear of the chassis, and then pull the top panel gently forward and up until access can be gained to unplug the headphone/Mic IDC harness at the front edge of the Filter 2 PCB. Continue to lift the front edge of the top panel up until it is possible to unplug all other IDC harnesses from their associated PCBs.

**Important:** Make a note of where each cable is fitted.

Unscrew the ground connection from the analogue slave PCB.

Lift the top panel clear of the base and place on a clear work surface.

Reassembly is the reverse procedure, but take great care to fit the harnesses correctly and to ensure that the ribbon cables do not get trapped between any of the PCBs and the chassis. Refit the panel screws first and tighten evenly with the chassis held firmly on a flat work surface. Finally refit the rear connector screws.

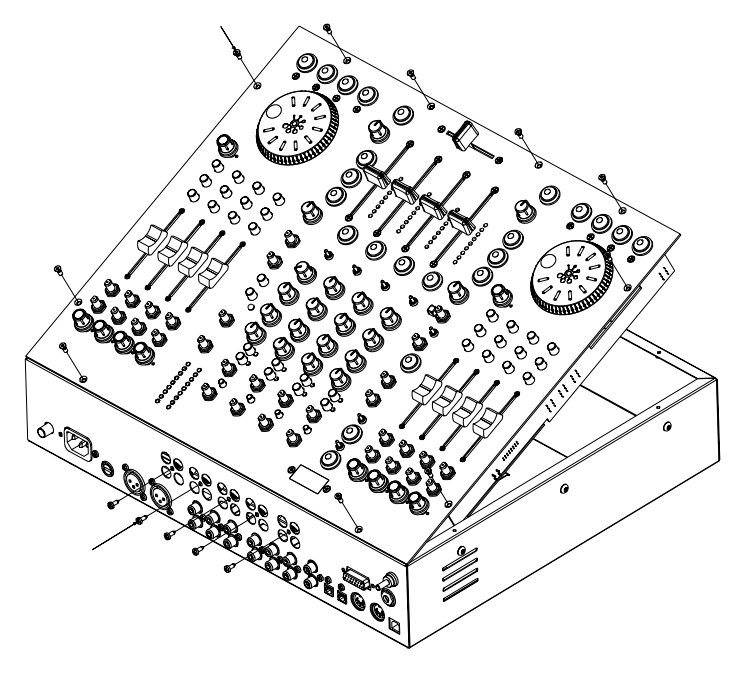

#### **FXI and FX2 Return Routing**

The Filter I circuit board provides a set of jumper links that may be changed to alter the routing of the FXI and FX2 Returns.

The default settings are shown below, with the returns being routed into the main LR mix. There is a separate jumper for the left and right channel of each return. By moving the jumpers to the other available positions, the returns may be routed to Filter I or Filter 2. The jumper positions are labelled on the circuit board for easy reference.

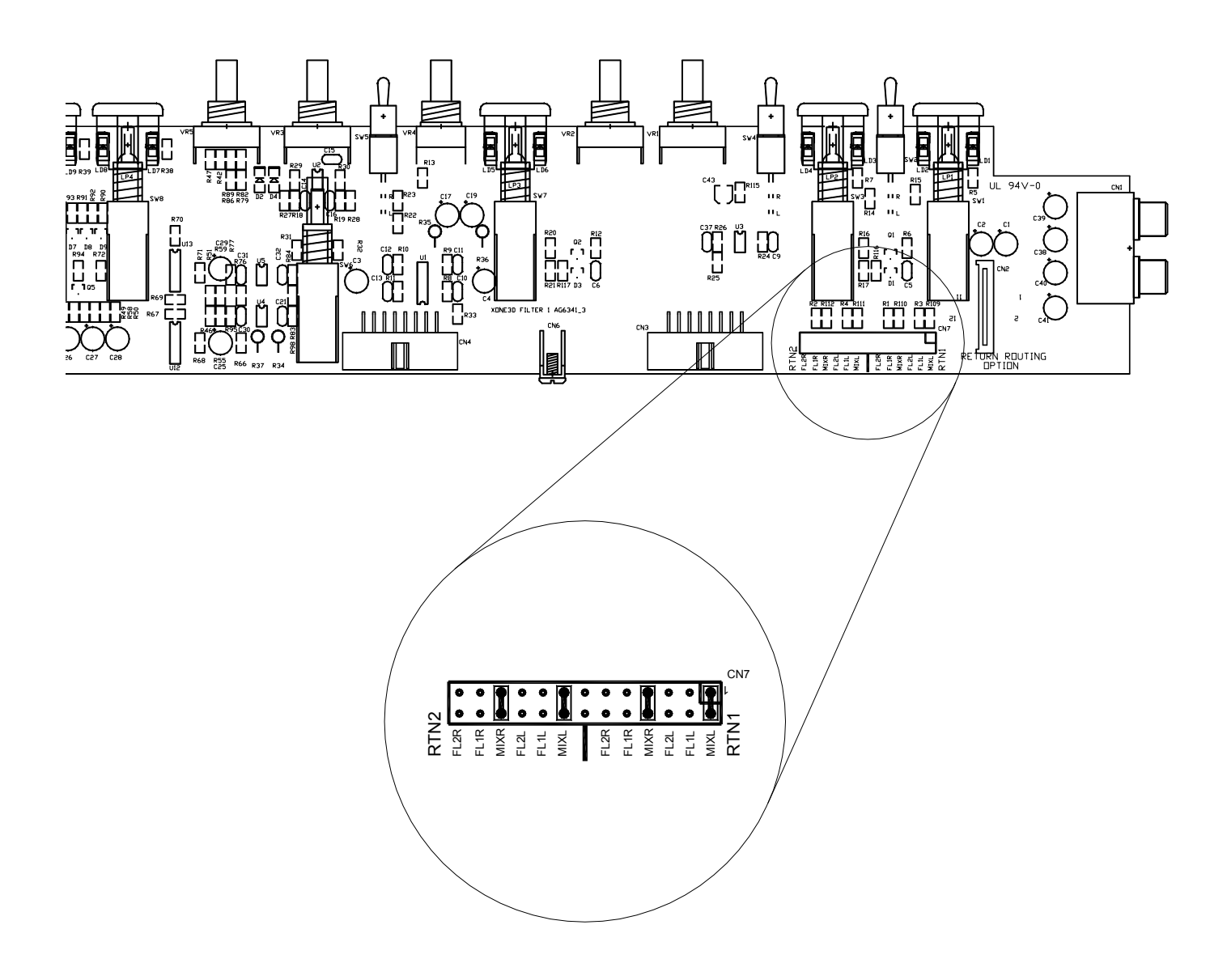

#### **Disabling/enabling RIAA Preamps**

All channels are fitted with RIAA preamplifiers. On channel I this has been disabled to provide Line/Line inputs, however if required this can be re-activated by fitting the jumper links shown in the right hand detail.

Other channels can have their RIAA stage changed to Line level by removing these jumpers.

#### FX2 Pre / Post Fade Assignment

The FX2 channel send is configured as pre-fader, however this can be changed to post fader by moving the jumper links illustrated in the left detail. Any combination of channels can be configured pre or post fader.

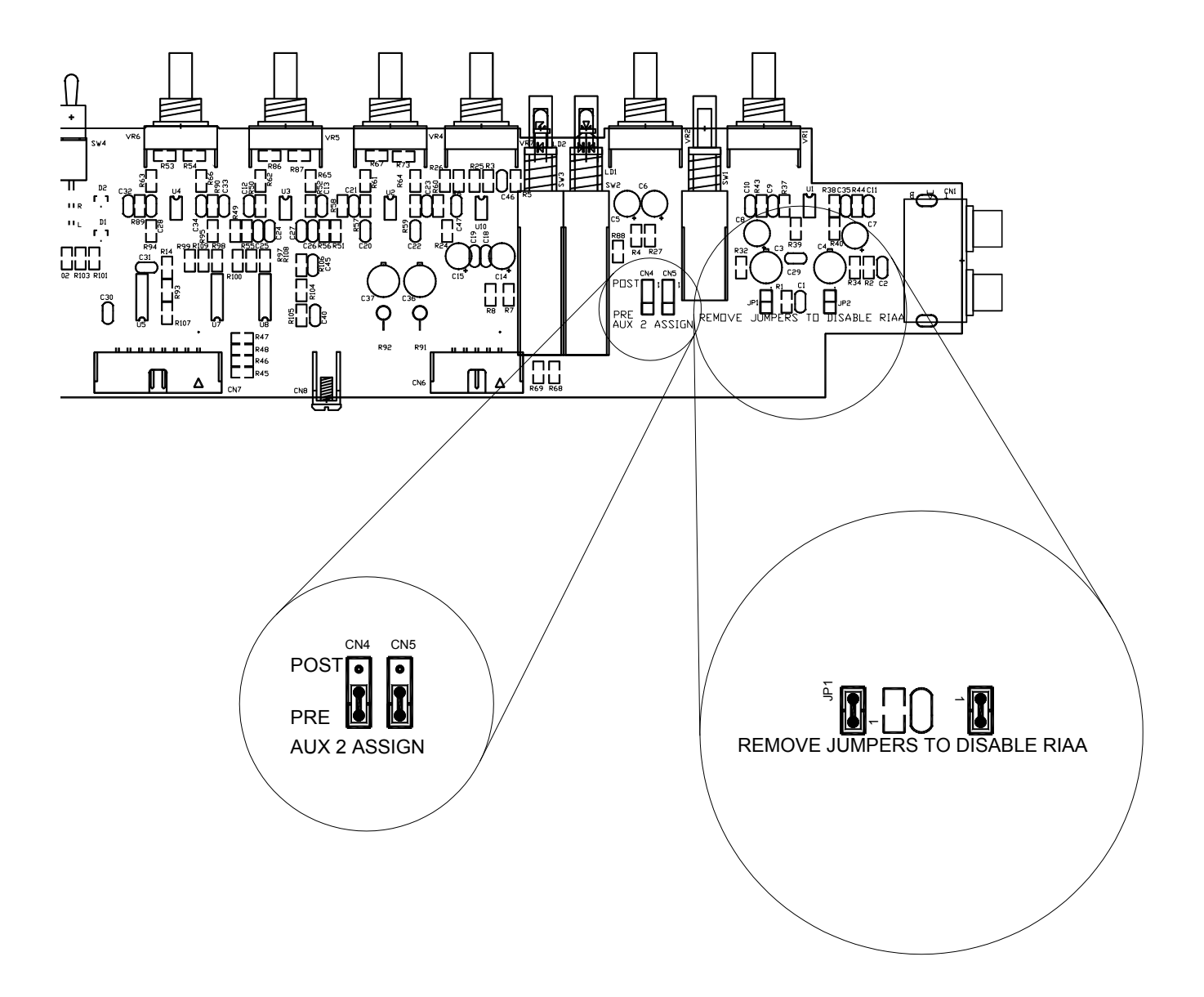

#### **Replacing the Crossfader**

The crossfader on a DJ mixer is heavily used and can suffer considerable wear and tear. The audio design using VCAs prevents clicks and scratchiness as the fader wears. However, the movement can become mechanically stiff or sloppy in time, or become ingrained with dirt. Should this be the case the fader may need replacement.

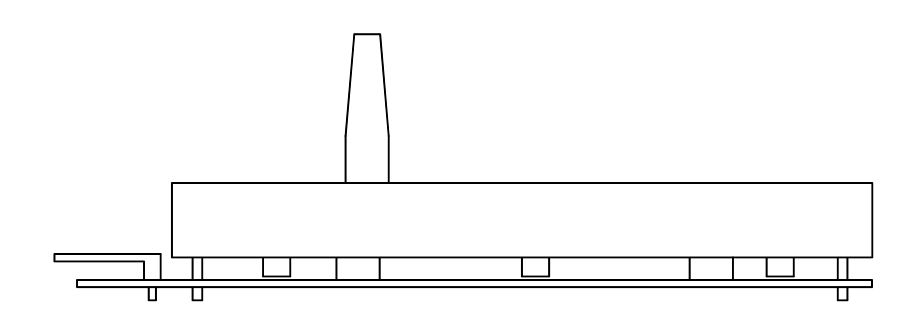

Replacement Crossfader Assembly: Allen & Heath Part No. 003-579

To replace the Xone:3D crossfader, first lift up the front of the console top panel. See earlier for details on how to do this.

Remove the fader knob, unplug the fader harness and remove the 2 screws that hold the fader assembly to the top panel. Fit the new fader assembly using the 2 screws, connect the fader harness and refit the knob. Replace the top panel ensuring that no harnesses or cables become trapped.

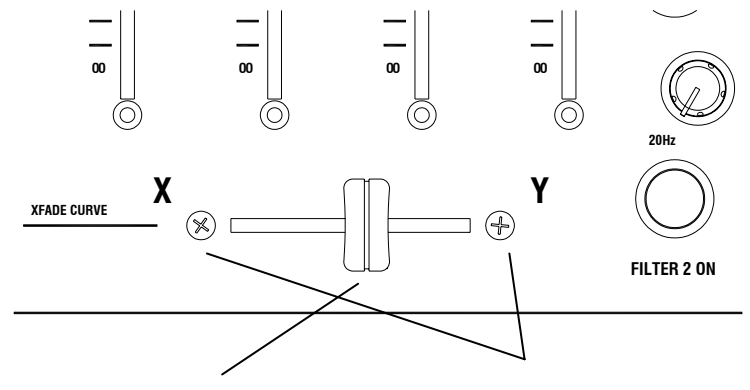

Pull fader knob to remove

Crossfader assembly secured by these 2 screws

Q. I am using the four deck map for Native Instruments Traktor, but the Xone:3D only has three channels; how do I use the fourth deck?

A. Audio for the fourth deck can be provided by the internal soundcard on your computer. To do this you will need to use the excellent freeware ASIO driver, ASIO4ALL written by Michael Tippach available from http:// www.asio4all.com/. This will allow you to select both the Xone:3D and your PCs soundcard as audio devices.

Q. I have connected my laptop soundcard to the Xone:3D but I am getting a loud buzz on the mixer outputs. What's causing this?

A. This probably due to a ground loop caused by the laptop power supply; these also tend to inject a lot of noise into the ground system. To cure this cut the screen at one end of the audio cable (either at the laptop or mixer). This should remove the ground loop.

Q. I have changed the Xone:3D soundcard mode, but although it reconnects I can't get any audio working. What's happened?

A. When you change mode the soundcard has to disconnect from the computer, reconfigure itself, then reconnect. Occasionally the audio sub system does not restart after a mode change. Reboot your Xone:3D and it should work fine. Never change the soundcard mode while running an application as this may cause it to crash. Configure the required mode for each application before starting.

Q. I bought my mixer in the UK but I am travelling to the US. Will my 3D work on the lower mains voltage?

A. Yes, the Xone:3D has a universal switch mode power supply. It will work on any voltage from 90VAC to 250VAC 50 or 60 Hz. Use an IEC lead with the correct plug for each territory. Do not modify the mains lead in any way.

Q. What faders does the Xone:3D use?

A. Both channel and crossfader use high quality dual rail faders made specifically for Allen & Heath. The crossfader has conductive plastic tracks and should last for up to one million cycles.

## **MIXER TROUBLESHOOTING**

If things don't seem to be working properly the first thing is not to panic. It is very easy to overlook a simple error or obvious problem in the heat of the moment. Instead, work methodically through a few checks before deciding there is an actual problem.

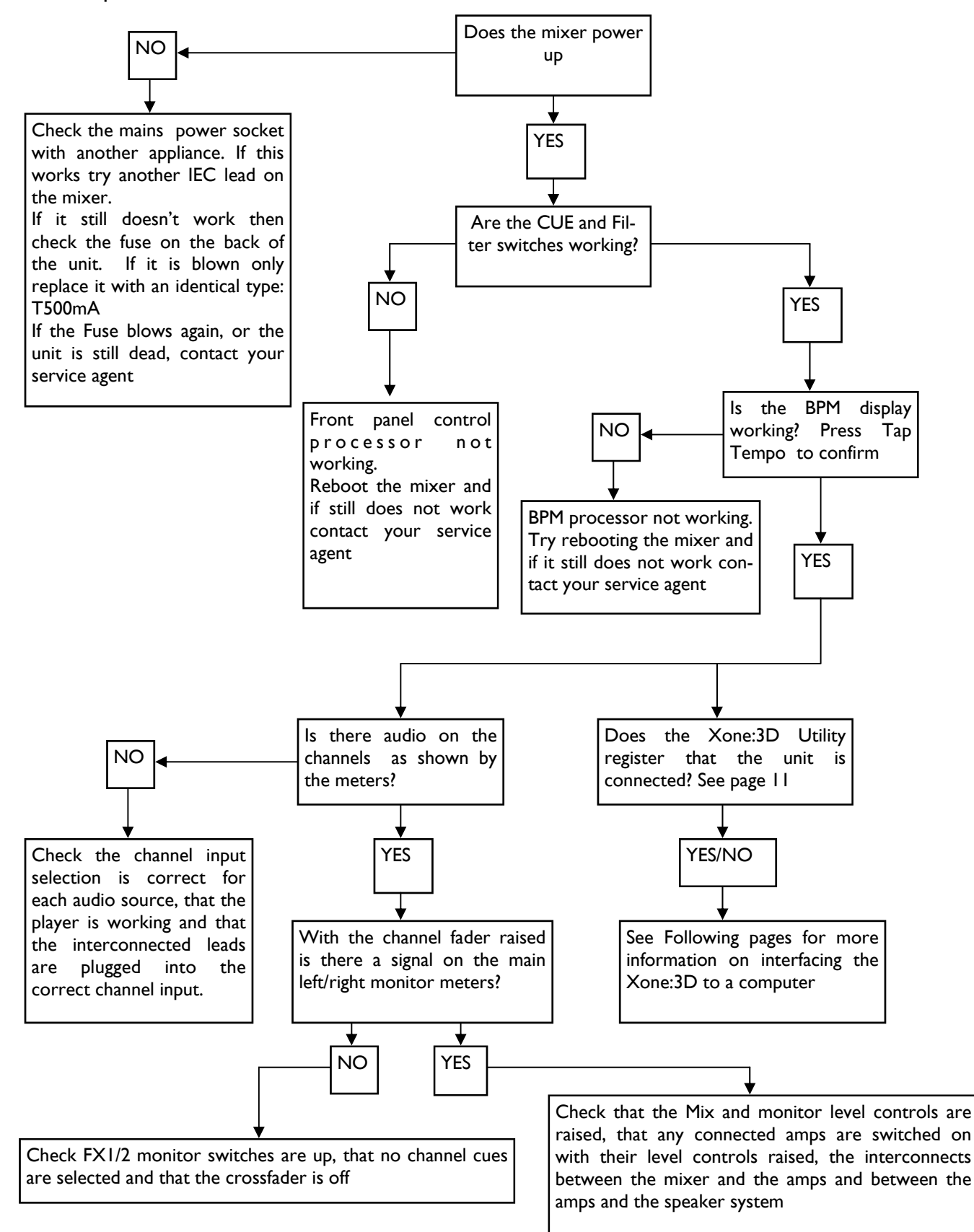

## SOUNDCARD AND MIDI TROUBLESHOOTING

If you are having problems either with getting the Xone:3D Configuration Utility to connect, or sending/receiving audio or MIDI then first check the following:

Are the supplied ASIO drivers properly installed?

Are you plugged into the same USB port that you used when installing the drivers?

With the Xone:3D powered up and connected to the correct USB port on your PC , click on START  $\longrightarrow$  SETTINGS  $\longrightarrow$  CONTROL PANEL  $\longrightarrow$  SYSTEM

This will bring up the system properties window as on the right.

Click on Device manager to open up the window shown below.

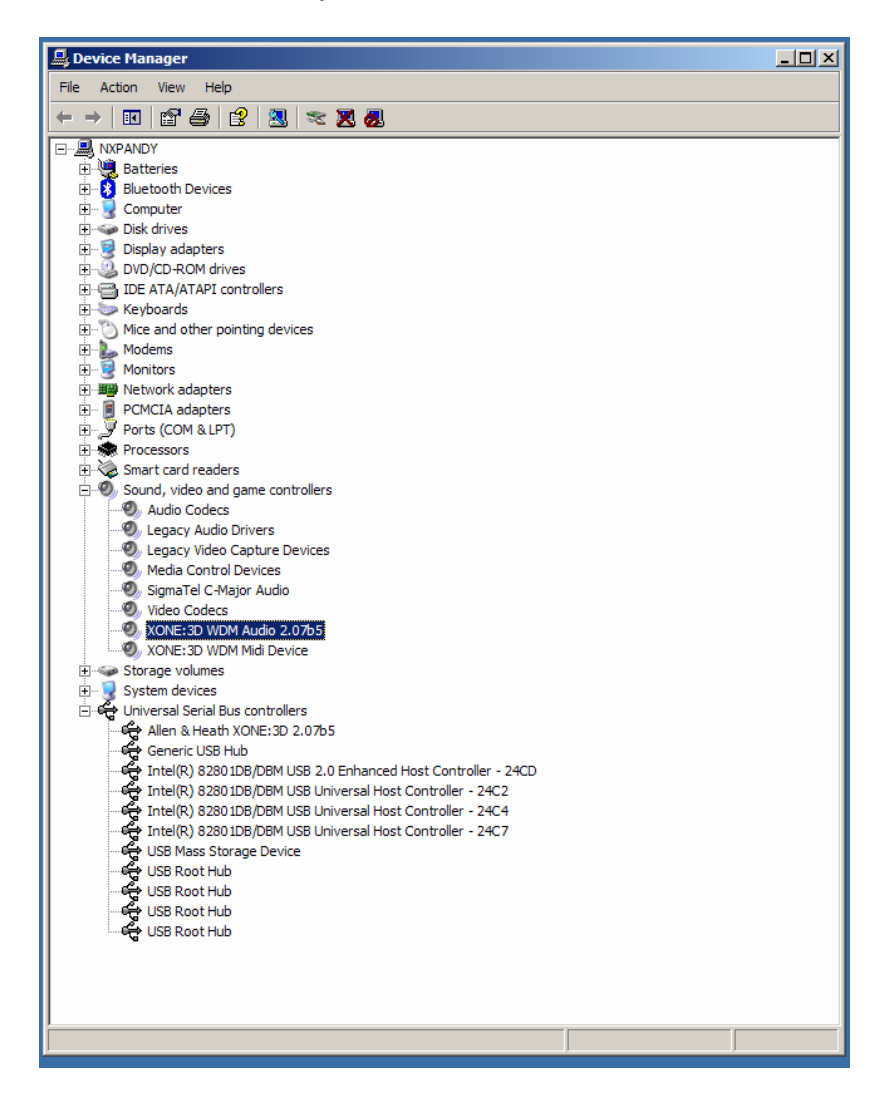

| ystem Prop | erties                                                                                                    |                                                      |                                                       | <u>?</u> ×                       |  |
|------------|----------------------------------------------------------------------------------------------------|------------------------------------------------------|-------------------------------------------------------|----------------------------------|--|
| System     | Restore                                                                                                    | Automati                                             | ic Updates                                            | Remote                           |  |
| General    | Compu                                                                                                    | ter Name                                             | Hardware                                              | Advanced                         |  |
| Device M   | Manager<br>The Device M<br>on your compu<br>properties of ar                                                                                                    | anager lists all th<br>ter. Use the De<br>ny device. | ne hardware device<br>vice Manager to ch<br>Device Ma | s installed<br>ange the<br>nager |  |
| Drivers    | Drivers Driver Signing lets you make sure that installed drivers are compatible with Windows. Windows Update lets you set up how Windows connects to Windows Update for drivers. Driver Signing Windows Update |                                                      |                                                       |                                  |  |
| Hardware   | Hardware Profiles Hardware profiles provide a way for you to set up and store different hardware configurations.                                                                                               |                                                      |                                                       |                                  |  |
|            |                                                                                                    |                                                      | Hardware F                                            | rofiles                          |  |
|            |                                                                                                    | ОК                                                   | Cancel                                                | Apply                            |  |

Click + next to sound game and video controllers. This should show the Xone:3D audio and midi connected.

The Xone:3D will also be listed under Universal Serial Bus Controllers.

If any of these devices aren't listed, or have a yellow exclamation mark beside them it could be that your drivers have become corrupted and need to be re-installed.

If under Sound Video and Game controllers you only have "USB Audio Device" listed this implies that the drivers have not been installed or that you are using as different USB port.

## SOUNDCARD AND MIDI TROUBLESHOOTING

Select the Audio Tab and using the drop down menu select the Xone:3D WDM Audio as the default device, shown below:

| ounds and    | Audio De          | vices Proper | ties     | ?        |
|--------------|-------------------|--------------|----------|----------|
| Volume       | Sound             | ls Audio     | Voice    | Hardware |
| Sound p      | olayback —        |              |          |          |
| Ø,           | Default de        | vice:        |          |          |
|              | XONE:3D           | ) WDM Audio  |          |          |
|              |                   | Volume       | Adva     | anced    |
| Sound r      | ecording          |              |          |          |
| 2            | Default de        | vice:        |          |          |
| 8            | XONE:3D WDM Audio |              |          |          |
|              |                   | Volume       | Adva     | anced    |
| MIDI mu      | usic playba       | ck           |          |          |
| <b>₽₽₽</b> ₽ | Default de        | vice:        |          |          |
| <u></u>      | Microsoft         | GS Wavetable | SW Synth | •        |
|              |                   | Volume       | Ab       | out      |
| 🔽 Use o      | nly default       | devices      |          |          |
|              |                   | ОК           | Cancel   | Apply    |

Apply this setting and click OK.

Close all other windows and open up Windows Media Player and try playing a file.

This should now play through soundcard outputs 1-2.

If the Xone:3D plays through Windows Media Player, but not through other applications, it is possible that you have not configured the application properly.

You will need to refer to the associated user guide or help files for the correct settings.

If the Xone:3D is not recognized under the device manager, then reboot the mixer (power OFF/ ON) and see if it now connects. If it still fails to register, then try it on a different PC if possible as you may have a problem with your USB port.

If you are still having problems contact your nearest service agent, or Allen & Heath technical support: support@allen-heath.com

## UPDATING FIRMWARE

Firmware is the built-in operating software which determines how the Xone:3D functions. Occasionally new firmware may be made available to add new functionality or improve performance. Check the Xone website www.xone.co.uk for the latest firmware download.

#### WARNING

Do not update your firmware unless absolutely necessary.

Ensure that the USB cable is not unplugged during the update.

Avoid switching on / off any other electrical equipment during the update, which may cause voltage spikes.

Do not perform any other tasks on your computer while the update is being performed. Shut down all unrelated applications

The firmware version currently used by your 3D is displayed at the bottom of the configuration utility when connected. Never attempt to load an older version of the firmware.

- I. Save the new code file (XONE3D x.xx.bin) to a convenient place on your computer.
- 2. Start the configuration utility by double-clicking its desktop icon.
- 3. If your 3D is not already connected using the USB cable, connect it now. (Use the same USB port you normally use for the 3D).
- 4. Check that 'Connected' is shown at the bottom of the configuration utility screen.

| -9                  | Xone:3D Config v1.00                  |                                               |                                                                   |
|---------------------|---------------------------------------|-----------------------------------------------|-------------------------------------------------------------------|
|                     | *X0NC:30                              | CONFIGURATION UTILITY                         |                                                                   |
|                     | Soundcard Mode:<br>Soundcard Input CH | 1 Stereo In/3 Stereo Out 💌<br>1-2: FX1 Send 💌 | Firmware Updates:<br>Install firmware updates<br>for your Xone:3D |
|                     | 3D Digital Output:                    | MIX Out                                       | Update <u>F</u> irmware                                           |
|                     | Midi Channel:                         | 16 💌                                          |                                                                   |
|                     | Midi Mapping:                         | Map 2 💌                                       |                                                                   |
| Connection Status – | — Xone:3D v1.00 connected             | 1                                             | ALLEN&HEATH                                                       |

5. Click the 'Update Firmware' button. You will be prompted to confirm that you wish to update the firmware. Click 'Yes' to continue.

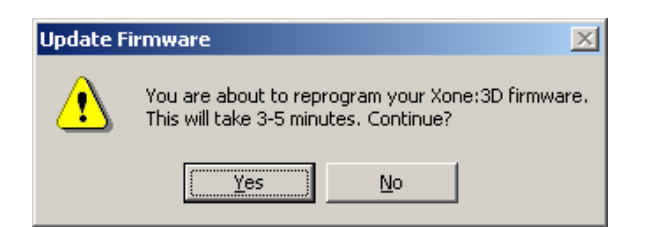

6. The configuration utility will now prompt you for the new 3D code file. Browse to the location where you saved the file in step 1.

| Open                                              |                                                              | ? ×         |
|---------------------------------------------------|--------------------------------------------------------------|-------------|
| Look in: 🧲                                        | 🛾 Xone3D v1.00 💽 🔶 🛅 📰                                       | •           |
| XONE3D 1                                          | .00.bin                                                      |             |
| ,<br>File <u>n</u> ame:<br>Files of <u>type</u> : | XONE3D 1.00.bin           Xone3D firmware (*.bin)         Ca | oen<br>ncel |

- 7. Select the file and click 'Open'.
- 8. The code will now be uploaded to the 3D. Progress is shown by a blue bar on the right of the screen.

|                | Firmware Updates:                            |  |
|----------------|----------------------------------------------|--|
|                | Install firmware updates<br>for your Xone:3D |  |
|                | Update <u>F</u> irmware                      |  |
| Progress Bar — |                                              |  |

9. When the update has successfully completed, the configuration utility will prompt you to reboot your 3D. Switch the 3D off and wait for the configuration utility to show that it is disconnected. Switch the 3D on again. Check that the utility shows that the 3D is connected.

| 🐺 Xone:3D Config +1.00                                                             |                                                                   |
|------------------------------------------------------------------------------------|-------------------------------------------------------------------|
| *XONC:30 CONFIGURATION UTILITY                                                     |                                                                   |
| Soundcard Mode: 1 Stereo In/3 Stereo Out 💌<br>Soundcard Input CH 1-2: SPDIF Coax 💌 | Firmware Updates:<br>Install firmware updates<br>for your Xone:3D |
| 3D Digital Output: Soundcard Output 1-2                                            | Update <u>F</u> irmware                                           |
| Midi Mapping: Map 2                                                                |                                                                   |
| Firmware update complete. Please REBOOT the Xone:3D (Powe                          | er Off, Power On) ALLEN&HEATH                                     |

10. Your 3D will now be running with the updated firmware. The new firmware version is displayed at the bottom of the configuration utility's screen.

## **SPECIFICATIONS**

| Operating levels                         |                                              |
|------------------------------------------|----------------------------------------------|
| Main outputs                             | +4dBu XLR                                    |
| Monitor                                  | 0dBu RCA                                     |
| FX sends                                 | -2dBu RCA                                    |
| Maximum output level                     | +26dBu                                       |
| Mic Sensitivity                          | -45 to -15dBu                                |
| RIAA input sensitivity                   | 7-100mV 47K/330pF                            |
| Frequency response Line in to Mix out    | 20 Hz to 30KHz +0/-2dB                       |
| Distortion at 1kHz Line in at +0Vu out   | <0.02%                                       |
| Main Mix noise 22Hz— 22KHz unweighted    | <-80dBu (84dB S/N)                           |
| Residual Mix noise22Hz— 22KHz unweighted | <-97dBu                                      |
| Equalization                             | 3-band +6dB/off (kill), 120Hz, 1.2kHz, 10kHz |
| Fader Shutoff                            | <-90dB                                       |
|                                          |                                              |

#### **Dimensions and Weights**

Operating levels

The console is fitted with rubber feet for desktop operation. A screw on rack ear kit is included for 19" rack or plinth mounting.

|                  | Width          | Height        | Depth          | Weight          |
|------------------|----------------|---------------|----------------|-----------------|
| Desktop          | 432 mm (17")   | 88 mm (3.5")  | 358 mm (14")   | 5kg (11 lbs)    |
| Rack ears fitted | 483 mm (19")   | 88 mm (3.5")  | 358 mm (14")   |                 |
| Packed           | 575 mm (22.6") | 195 mm (7.7") | 490 mm (15.7") | 6 kg (13.2 lbs) |

Rack ears allow permanent fixing in a plinth or rack system. They can be fitted two ways; either with the flange flush with the top panel or flush with the underside of the chassis. The rack ears are fixed in place using the 6x M4 screws provided. Ensure that air vents are not obstructed.

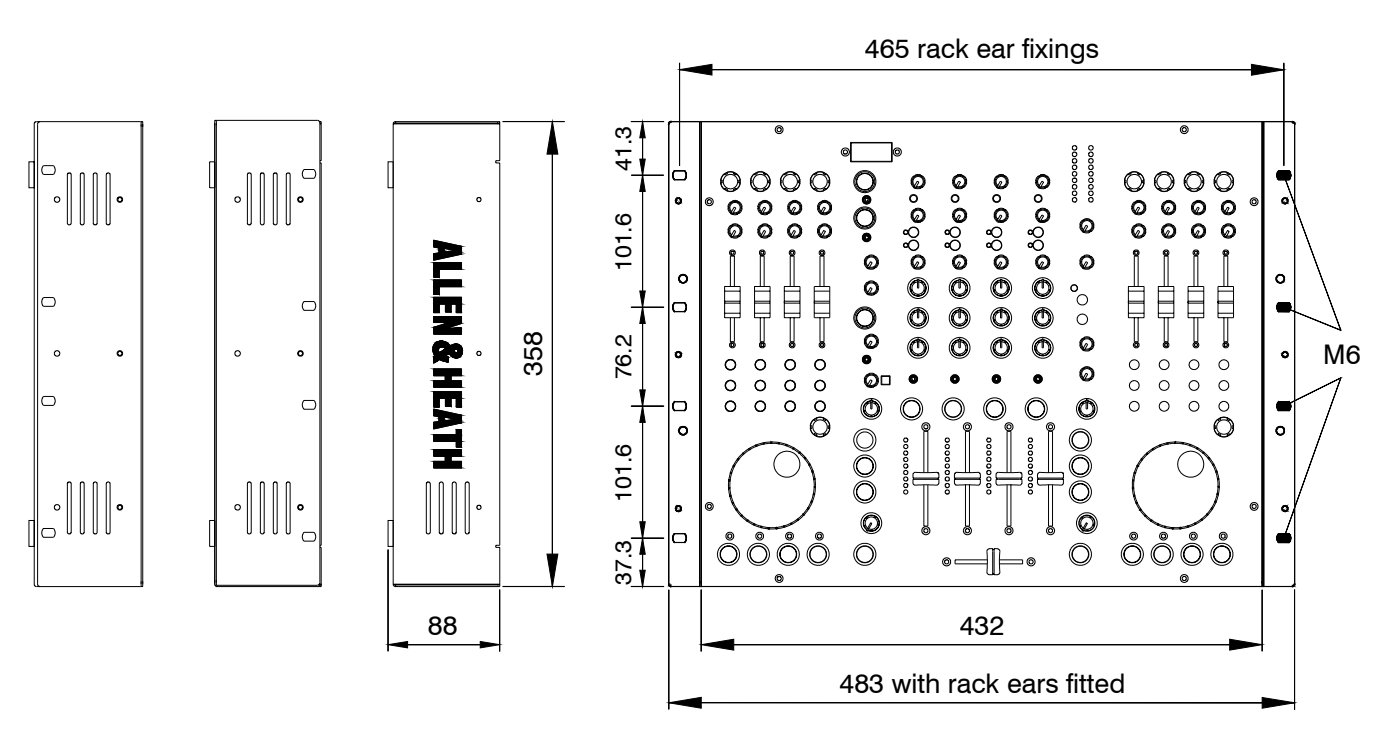